# **Configurer le mappage d'attributs LDAP pour RAVPN sur FTD géré par FDM**

# Table des matières

Introduction Conditions préalables Exigences Composants utilisés Flux d'authentification Flux de mappage d'attribut LDAP expliqué Configurer Étapes de configuration sur FDM Étapes de configuration du mappage d'attributs LDAP Vérifier Dépannage Informations connexes

# Introduction

Ce document décrit la procédure d'utilisation d'un serveur LDAP (Lightweight Directory Access Protocol) pour authentifier et autoriser les utilisateurs VPN d'accès à distance (RA VPN), et leur accorder un accès réseau différent en fonction de leur appartenance à un groupe sur le serveur LDAP.

# **Conditions préalables**

### Exigences

- Connaissances de base de la configuration VPN RA sur Firewall Device Manager (FDM)
- Connaissance de base de la configuration du serveur LDAP sur FDM
- Connaissances de base de l'API REST (REpresentational State Transfer) et de l'explorateur d'API FDM Rest
- Cisco FTD version 6.5.0 ou ultérieure gérée par FDM

### **Composants utilisés**

Les versions matérielles et logicielles suivantes des applications/périphériques ont été utilisées :

- Cisco FTD version 6.5.0, build 115
- Cisco AnyConnect version 4.10
- Serveur Microsoft Active Directory (AD)
- Postman ou tout autre outil de développement d'API

Remarque : la prise en charge de la configuration du serveur Microsoft AD et de l'outil Courrier postal n'est pas fournie par Cisco.

The information in this document was created from the devices in a specific lab environment. All of the devices used in this document started with a cleared (default) configuration. Si votre réseau est en ligne,

assurez-vous de bien comprendre lâ€<sup>™</sup>incidence possible des commandes.

# Flux d'authentification

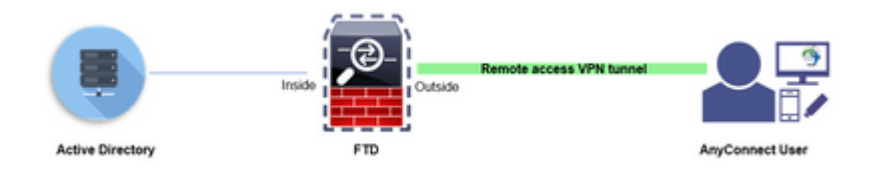

### Flux de mappage d'attribut LDAP expliqué

- 1. L'utilisateur initie une connexion VPN d'accès à distance au FTD et fournit un nom d'utilisateur et un mot de passe pour son compte Active Directory (AD).
- 2. Le FTD envoie une requête LDAP au serveur AD via le port 389 ou 636 (LDAP via SSL)
- 3. La DA répond au FTD avec tous les attributs associés à l'utilisateur.
- 4. Le FTD fait correspondre les valeurs d'attribut reçues avec le mappage d'attribut LDAP créé sur le FTD. Il s'agit du processus d'autorisation.
- 5. L'utilisateur se connecte ensuite et hérite des paramètres de la stratégie de groupe correspondant à l'attribut **memberOf** dans le mappage d'attributs LDAP.

Dans le cadre de ce document, l'autorisation des utilisateurs AnyConnect est effectuée à l'aide de l'attribut **memberOf** LDAP.

- L'attribut **memberOf** du serveur LDAP pour chaque utilisateur est mappé à une entité **ldapValue** sur le FTD. Si l'utilisateur appartient au groupe AD correspondant, la stratégie de groupe associée à cette valeur ldap est héritée par l'utilisateur.
- Si la valeur de l'attribut **memberOf** pour un utilisateur ne correspond à aucune entité **ldapValue** sur le FTD, la stratégie de groupe par défaut pour le profil de connexion sélectionné est héritée. Dans cet exemple, **NOACCESS** Group-Policy est hérité de .

### Configurer

Le mappage d'attributs LDAP pour FTD géré par FDM est configuré avec l'API REST.

#### Étapes de configuration sur FDM

Étape 1. Vérifiez que le périphérique est enregistré dans Smart Licensing.

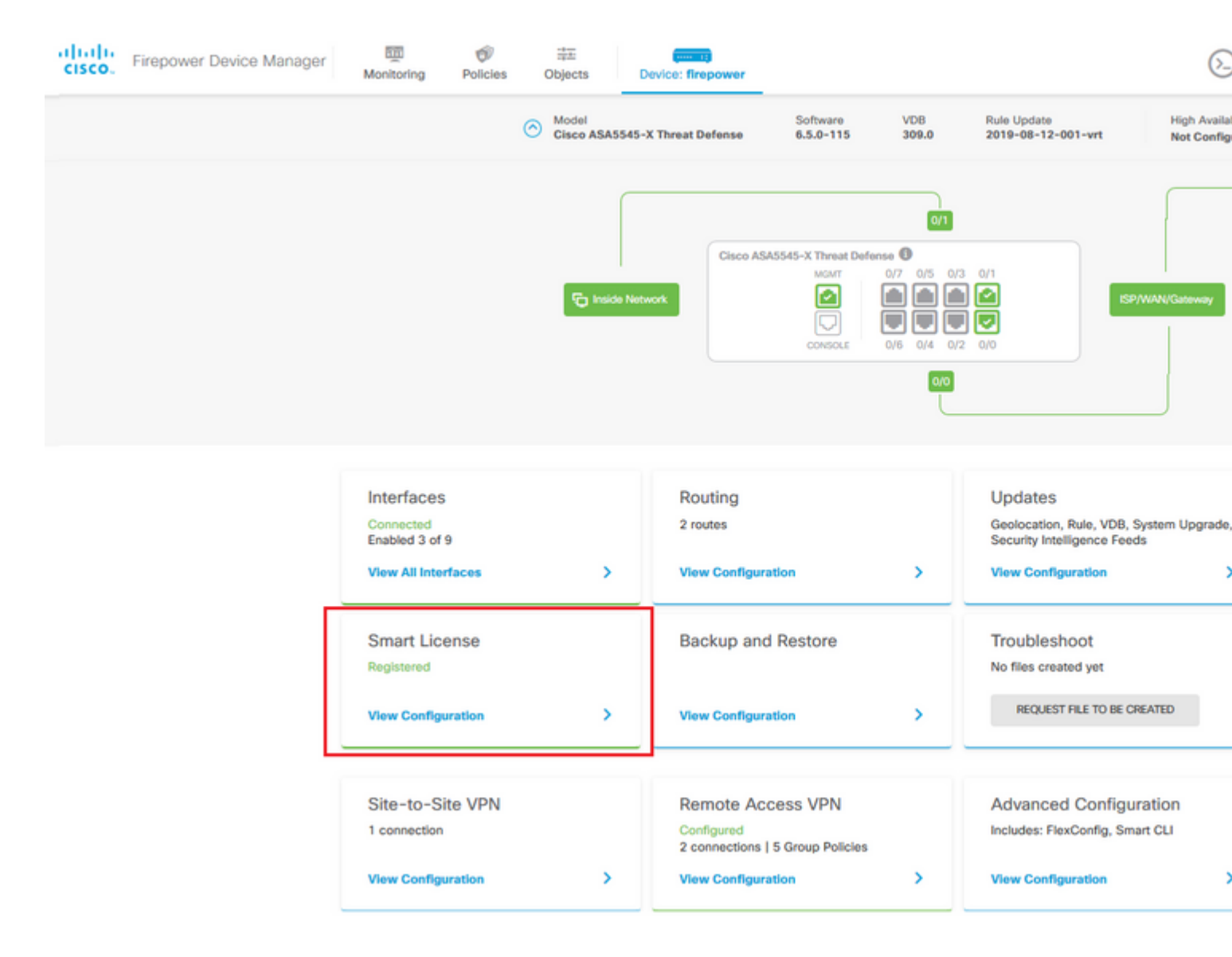

Étape 2. Vérifiez que les licences AnyConnect sont activées sur FDM.

| Monitoring Policies Objects Device: firepower                                                                                                    | C-) 📑 🖾 🤃 Administr                                                                                                    |
|----------------------------------------------------------------------------------------------------|----------------------------------------------------------------------------------------------------|
| Device Summary<br>Smart License                                                                                                    |                                                                                                    |
| CONNECTED Last sync: 11 Oct 2019 09:33 AM<br>SUFFICIENT LICENSE Next sync: 11 Oct 2019 09:43 AM                                                                                                    | Go to Cloud Service                                                                                                    |
| SUBSCRIPTION LICENSES INCLUDED                                                                                                    |                                                                                                    |
| Threat DISABLE                                                                                                    | Malware                                                                                                    |
| S Enabled                                                                                                    | Disabled by user                                                                                                    |
| This License allows you to perform intrusion detection and prevention and file control. You<br>must have this license to apply intrusion policies in access rules. You also must have this<br>license to apply file policies that control files based on file type. | This License allows you to perform Cisco Advanced Malware Protection (AMP) with AMI<br>Firepower and AMP Threat Grid. You must have this license to apply file policies that der<br>and block malware in files transmitted over your network. |
| Includes: 🖏 Intrusion Policy                                                                                                    | Includes: Co File Policy                                                                                                    |
|                                                                                                    | DA VDN Licensea                                                                                                    |
| © Enabled                                                                                                    | C Enabled                                                                                                    |
| This license allows you to control web access based on URL categories and reputations, rath<br>than by individual URL alone. You must have this license to deploy access rules that filter web<br>traffic based on category and reputation.                         | Please select the license type that you purchased to enable remote access VPN. Note the<br>Firepower Device Manager does not support any of the advanced features covered by the<br>Apex license.                                             |
| Includes: URL Reputation                                                                                                    | Includes: RA-VPN                                                                                                    |
| PERPETUAL LICENSES INCLUDED                                                                                                    |                                                                                                    |
| Base License Enabled ALWA                                                                                                    | 75                                                                                                    |
| Cabled                                                                                                    |                                                                                                    |
|                                                                                                    |                                                                                                    |
| This perpetual license is included with the purchase of the system. You must have this licens<br>to configure and use the device. It covers all features not covered by subscription licenses.                                                                      |                                                                                                    |

Étape 3. Vérifiez que les fonctions d'exportation contrôlée sont activées dans le jeton.

| alialia<br>cisco. | Firepower Device Mana | iger                                     | Monitoring                                                              | Policies                                               | Objects                                                   | De                                                      |
|-------------------|-----------------------|------------------------------------------|-------------------------------------------------------------------------|--------------------------------------------------------|-----------------------------------------------------------|---------------------------------------------------------|
|                   | Dev<br>Sr             | nart Lic                                 | NECTED<br>ICIENT LICENSE                                                | Last sync:<br>Next sync                                | Assi<br>Exp<br>Go t<br>: 11 Oct 2019 0<br>: 11 Oct 2019 0 | igned Vi<br>ort-cont<br>to Cisco<br>19:33 Al<br>19:43 A |
|                   | SUB                   | SCRIPTION I<br>Threat                    | LICENSES INCLUDED                                                       |                                                        |                                                           |                                                         |
|                   |                       | This Licens<br>must have<br>license to a | se allows you to per<br>this license to apply<br>apply file policies th | form intrusion<br>y intrusion poli<br>at control files | detection and p<br>cies in access n<br>based on file ty   | preventi<br>ules. Yo<br>ype.                            |
|                   |                       | Includes: (                              | Intrusion Policy                                                        |                                                        |                                                           |                                                         |

Remarque : ce document suppose que RA VPN est déjà configuré. Reportez-vous au document suivant pour plus d'informations sur la <u>façon de configurer RAVPN sur FTD géré par FDM.</u>

### â€f

Étape 4. Accédez à Remote Access VPN > Group Policies.

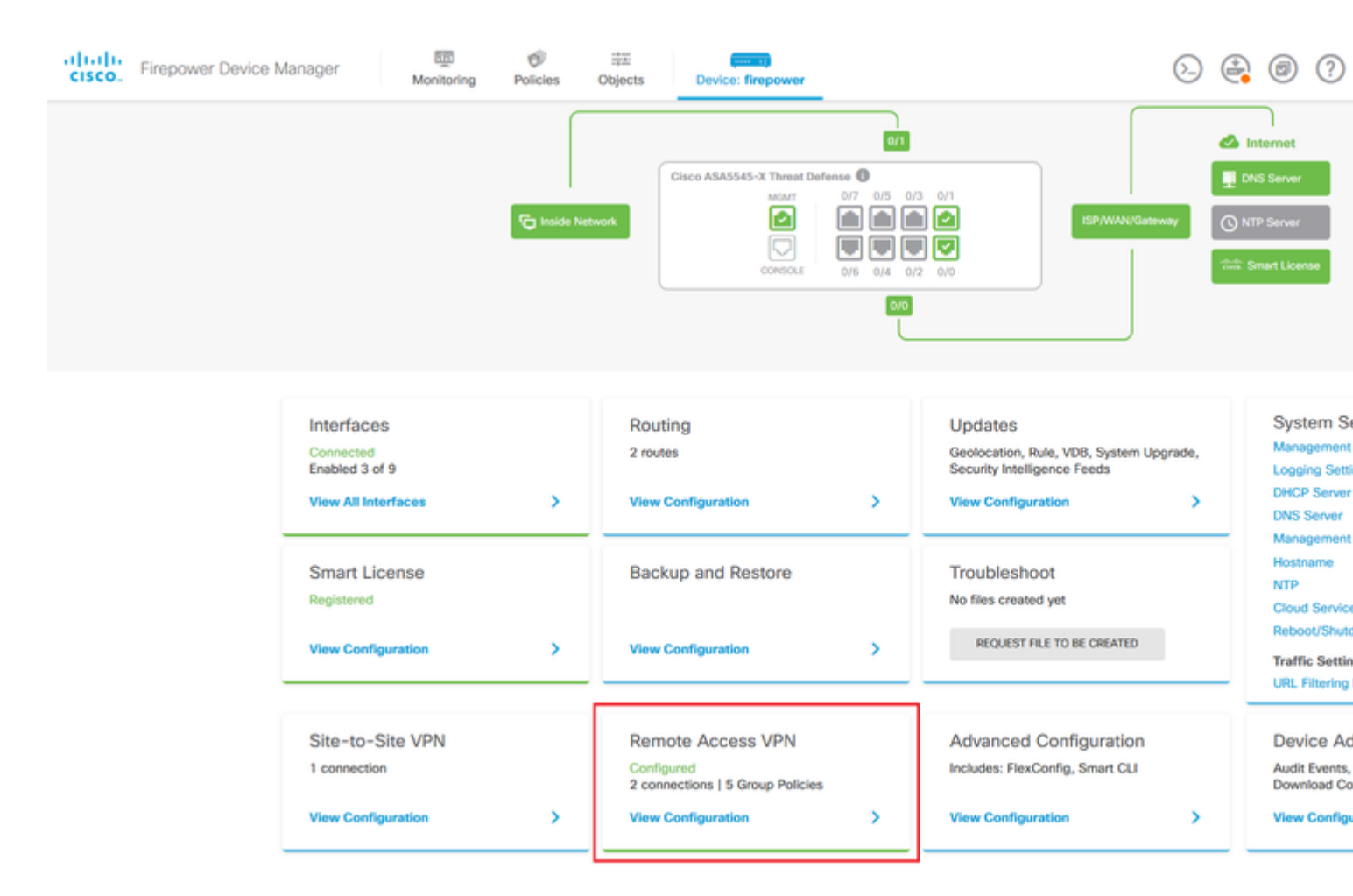

Étape 5. Accédez à Stratégies de groupe. Cliquez sur « + » pour configurer les différentes stratégies de groupe pour chaque groupe Active Directory. Dans cet exemple, les stratégies de groupe Finance-Group-Policy, HR-Group-Policy et IT-Group-Policy sont configurées pour avoir accès à différents sous-réseaux.

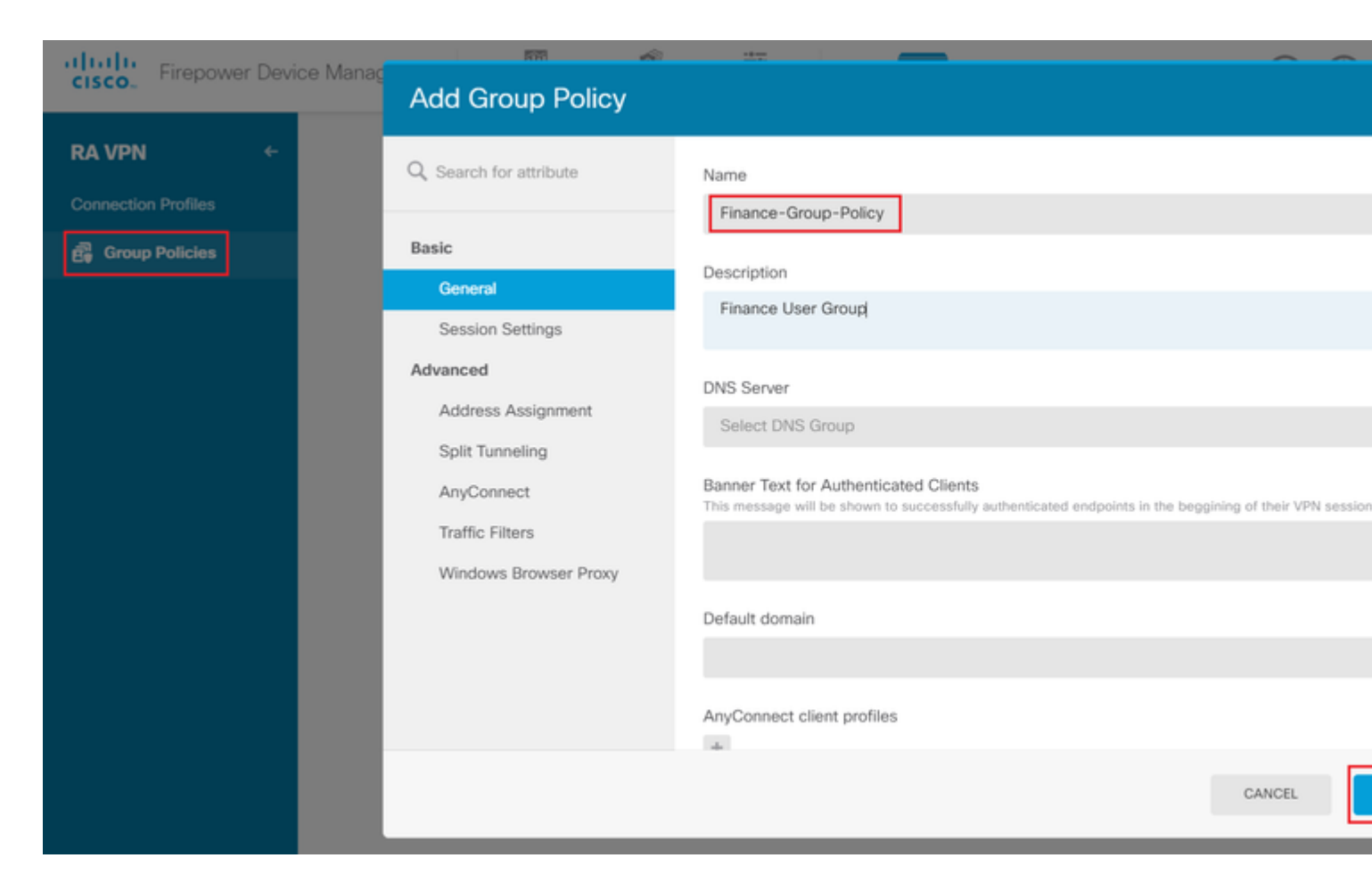

#### La stratégie de groupe Finance comporte les paramètres suivants :

<#root>

firepower#

```
show run group-policy Finance-Group-Policy
```

```
group-policy Finance-Group-Policy internal
group-policy Finance-Group-Policy attributes
banner value You can access Finance resource
dhcp-network-scope none
vpn-simultaneous-logins 3
vpn-idle-timeout 30
vpn-idle-timeout alert-interval 1
vpn-session-timeout none
vpn-session-timeout alert-interval 1
vpn-filter none
vpn-filter none
vpn-tunnel-protocol ssl-client
split-tunnel-policy tunnelspecified
ipv6-split-tunnel-policy tunnelall
```

split-tunnel-network-list value Finance-Group-Policy splitAcl

```
split-dns none
split-tunnel-all-dns disable
client-bypass-protocol disable
msie-proxy method no-modify
vlan none
address-pools none
```

ipv6-address-pools none
webvpn
<output omitted>

#### â€f

De même, HR-Group-Policy a les paramètres suivants :

<#root>

firepower#

show run group-policy HR-Group-Policy

```
group-policy HR-Group-Policy internal
group-policy HR-Group-Policy attributes
banner value You can access Finance resource
dhcp-network-scope none
vpn-simultaneous-logins 3
vpn-idle-timeout 30
vpn-idle-timeout alert-interval 1
vpn-session-timeout none
vpn-session-timeout alert-interval 1
vpn-filter none
vpn-tunnel-protocol ssl-client
split-tunnel-policy tunnelspecified
ipv6-split-tunnel-policy tunnelall
```

#### split-tunnel-network-list value HR-Group-Policy|splitAcl

split-dns none
split-tunnel-all-dns disable
client-bypass-protocol disable
msie-proxy method no-modify
vlan none
address-pools none
ipv6-address-pools none
webvpn
<output omitted>

â€f

Enfin, IT-Group-Policy dispose des paramètres suivants :

<#root>

firepower#

show run group-policy IT-Group-Policy

```
group-policy IT-Group-Policy internal
group-policy IT-Group-Policy attributes
banner value You can access Finance resource
dhcp-network-scope none
vpn-simultaneous-logins 3
vpn-idle-timeout 30
```

```
vpn-idle-timeout alert-interval 1
vpn-session-timeout none
vpn-session-timeout alert-interval 1
vpn-filter none
vpn-tunnel-protocol ssl-client
split-tunnel-policy tunnelspecified
ipv6-split-tunnel-policy tunnelall
split-tunnel-network-list value IT-Group-Policy|splitAcl
split-tunnel-all-dns disable
client-bypass-protocol disable
msie-proxy method no-modify
vlan none
address-pools none
ipv6-address-pools none
```

<output omitted>

webvpn

â€f

Étape 6. Créez une stratégie de groupe NOACCESS, accédez à Paramètres de session et décochez l'option Connexion simultanée par utilisateur. Cela définit la valeur vpn-simultanément-logins à 0.

La valeur **vpn-simultanée-logins** dans la stratégie de groupe lorsqu'elle est définie sur 0 met fin immédiatement à la connexion VPN de l'utilisateur. Ce mécanisme est utilisé pour empêcher les utilisateurs qui appartiennent à un groupe d'utilisateurs AD autre que ceux configurés (dans cet exemple, Finance, RH ou IT) d'établir des connexions réussies au FTD et d'accéder aux ressources sécurisées disponibles uniquement pour les comptes de groupe d'utilisateurs autorisés.

Les utilisateurs qui appartiennent aux groupes d'utilisateurs AD corrects correspondent au mappage d'attribut LDAP sur le FTD et héritent des stratégies de groupe mappées, tandis que les utilisateurs qui n'appartiennent à aucun des groupes autorisés héritent de la stratégie de groupe par défaut du profil de connexion, qui dans ce cas est **NOACCESS**.

â€f

| Add Group Policy       |                                                                                |
|------------------------|--------------------------------------------------------------------------------|
| O Search for attribute | Name                                                                           |
|                        | NOACCESS                                                                       |
| Basic                  | Description                                                                    |
| General                | To avoid users not belonging to correct AD group from connecting               |
| Session Settings       |                                                                                |
| Advanced               | DNS Server                                                                     |
| Address Assignment     | Select DNS Group                                                               |
| Split Tunneling        | Banner Text for Authenticated Clients                                          |
| AnyConnect             | This message will be shown to successfully authenticated endpoints in the begg |
| Traffic Filters        |                                                                                |
| Windows Browser Proxy  | Default domain                                                                 |
|                        |                                                                                |
|                        | AnyConnect client profiles                                                     |
|                        |                                                                                |

# **Edit Group Policy**

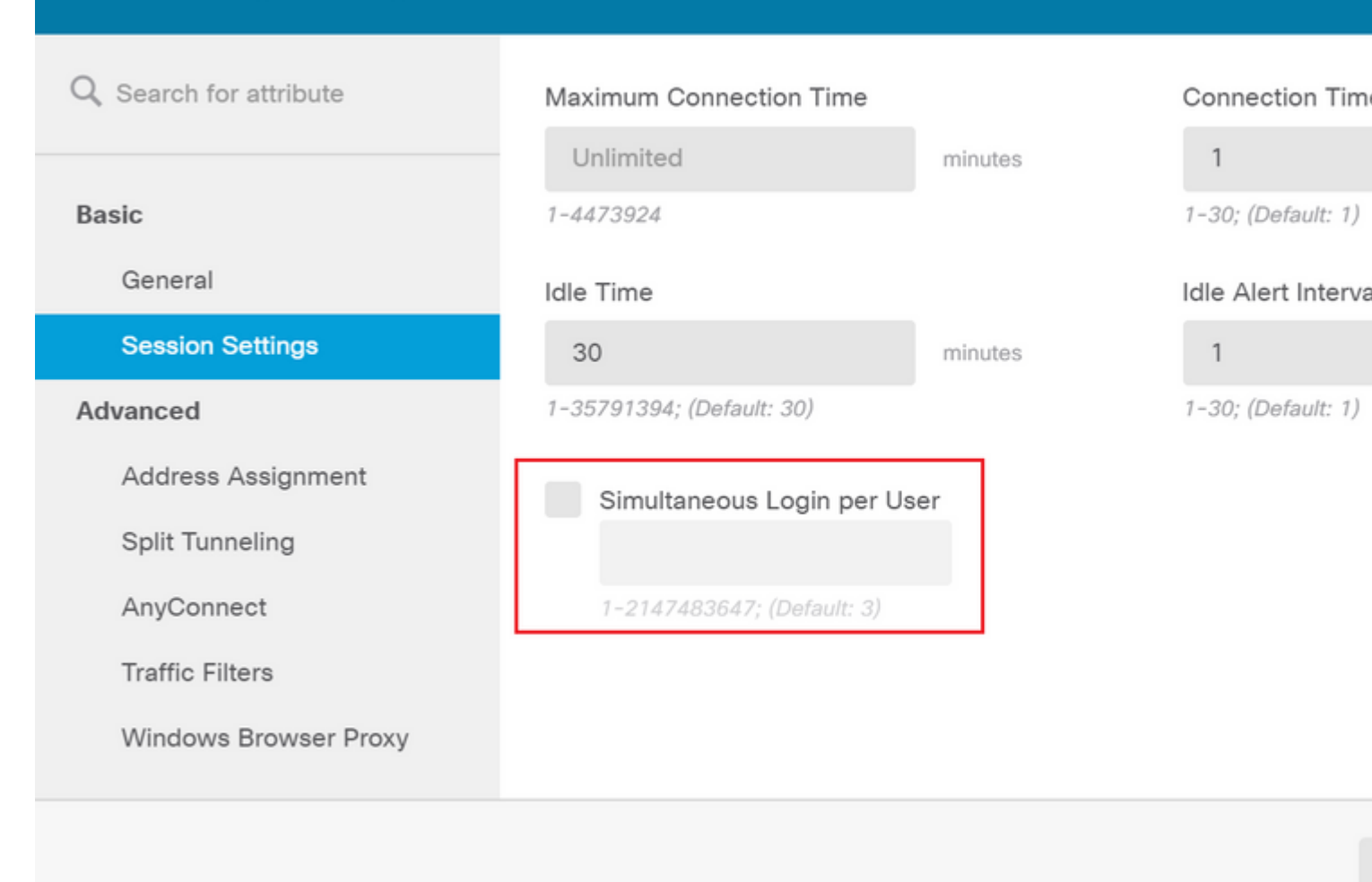

#### â€f

La stratégie de groupe NOACCESS a les paramètres suivants :

<#root>

firepower#

show run group-policy NOACCESS

group-policy NOACCESS internal
group-policy NOACCESS attributes
dhcp-network-scope none

#### vpn-simultaneous-logins 0

vpn-idle-timeout 30
vpn-idle-timeout alert-interval 1
vpn-session-timeout none
vpn-session-timeout alert-interval 1
vpn-filter none
vpn-tunnel-protocol ssl-client
split-tunnel-policy tunnelall
ipv6-split-tunnel-policy tunnelall

split-dns none split-tunnel-all-dns disable client-bypass-protocol disable msie-proxy method no-modify vlan none address-pools none ipv6-address-pools none webvpn anyconnect ssl dtls none anyconnect mtu 1406 anyconnect ssl keepalive 20 anyconnect ssl rekey time 4 anyconnect ssl rekey method new-tunnel anyconnect dpd-interval client 30 anyconnect dpd-interval gateway 30 anyconnect ssl compression none anyconnect dtls compression none anyconnect profiles none anyconnect ssl df-bit-ignore disable always-on-vpn profile-setting

Étape 7. Accédez à **Profils de connexion** et créez un profil de connexion. Dans cet exemple, le nom du profil est **Remote-Access-LDAP**. Choisissez Primary Identity Source **AAA Only** et créez un nouveau type de serveur d'authentification **AD**.

| altalta<br>cisco. | Firepower Device Manager | )<br>Monitoring  | Ø<br>Policies                                                                                                   | ∰.<br>Objects                           | Device: fi            | irepower                            | (>) |  |
|-------------------|--------------------------|------------------|----------------------------------------------------------------------------------------------------|-----------------------------------------|-----------------------|-------------------------------------|-----|--|
|                   |                          | Con<br>This<br>R | nection Profile<br>name is configur<br>emote-Access                                                             | e Name<br>red as a connection<br>s-LDAP | n alias, it can be us | ed to connect to the VPN gateway    |     |  |
|                   |                          | Grou             | up Alias (one ;<br>emote-Access                                                                                 | per line, up to 5)<br>s-LDAP            |                       | Group URL (one per line, up to 5)   |     |  |
|                   |                          | Add              | Another Grou                                                                                                    | ıp Alias                                |                       | Add Another Group URL               |     |  |
|                   |                          | Prin<br>Auth     | mary Identii<br>hentication Typ<br>AAA Only                                                                     | ty Source<br>pe<br>Client Certifica     | te Only AAA           | A and Client Certificate            |     |  |
|                   |                          |                  | liter           1t         Localident           1t         Special-Ic           Xeate new Y         Xeate new Y | titySource<br>dentities-Realm           | *                     | Please Select Local Identity Source | . ~ |  |
|                   |                          | s                | AD<br>RADIUS Server (                                                                                           | Source                                  | CANCEL                | NEXT                                |     |  |

Entrez les informations du serveur AD :

• Nom d'utilisateur

- Mot de passe du répertoire DN de base

- Domaine principal ADNom d'hôte / Adresse IP
- Port
- Type de chiffrement

# Add Identity Realm

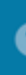

Identity Realm is used for Identity Policies and Remote Access VPN. Any changes impact all features that this realm.

| Name                             | Туре                        |
|----------------------------------|-----------------------------|
| LDAP-AD                          | Active Directory (AD)       |
| Directory Username               | Directory Password          |
| administrator@example.com        |                             |
| e.g. user@example.com            |                             |
| Base DN                          | AD Primary Domain           |
| dc=example,dc=com                | example.com                 |
| e.g. ou=user, dc=example, dc=com | e.g. example.com            |
| Directory Server Configuration   |                             |
| <b>192.168.100.125:389</b>       |                             |
| Hostname / IP Address            | Port                        |
| 192.168.100.125                  | 389                         |
| e.g. ad.example.com              |                             |
| Interface                        |                             |
| inside_25 (GigabitEthernet0/1)   |                             |
| Encryption                       | Trusted CA certificate      |
| NONE ~                           | Please select a certificate |
| TEST                             |                             |
| Add another configuration        |                             |
|                                  | CANCEL                      |
|                                  |                             |

, désactivez la vérification du certificat SSL pour éviter un échec de connexion SSL lors de l'envoi de requêtes API au FTD. Cette opération est effectuée si le FTD utilise un certificat auto-signé.

| <b>1</b> | Postman                                                  |                                                    |  |
|----------|----------------------------------------------------------|----------------------------------------------------|--|
| File     | Edit View Help                                           |                                                    |  |
|          | New                                                      | Ctrl+N                                             |  |
|          | New Tab                                                  | Ctrl+T                                             |  |
|          | New Postman Window                                       | Ctrl+Shift+N                                       |  |
|          | New Runner Window                                        | Ctrl+Shift+R                                       |  |
|          | Import                                                   | Ctrl+O                                             |  |
| _        |                                                          |                                                    |  |
|          | Settings                                                 | Ctrl+Comma                                         |  |
|          | Settings<br>Close Window                                 | Ctrl+Comma<br>Ctrl+Shift+W                         |  |
| ]        | Settings<br>Close Window<br>Close Tab                    | Ctrl+Comma<br>Ctrl+Shift+W<br>Ctrl+W               |  |
| ]        | Settings<br>Close Window<br>Close Tab<br>Force Close Tab | Ctrl+Comma<br>Ctrl+Shift+W<br>Ctrl+W<br>Alt+Ctrl+W |  |

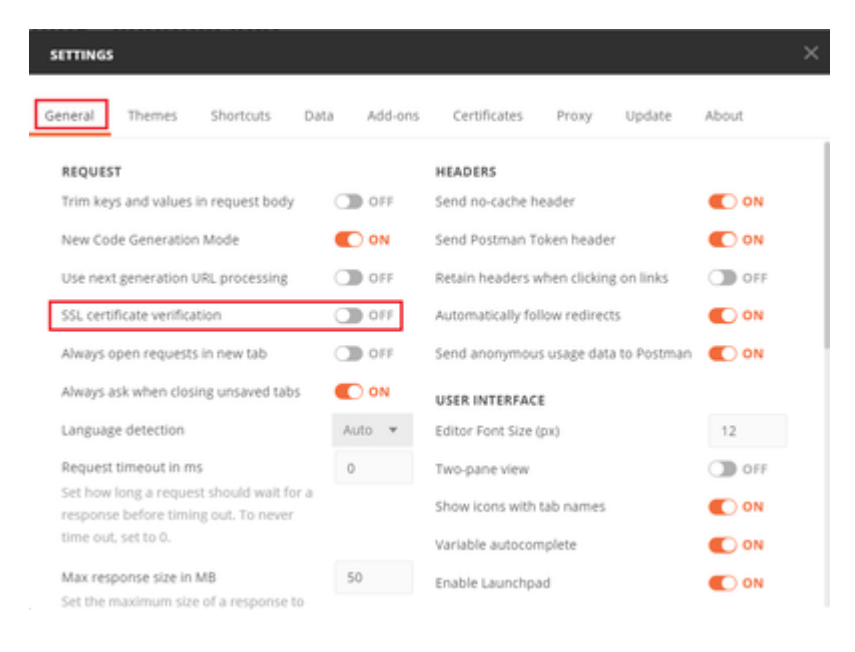

#### â€f

Vous pouvez également ajouter le certificat utilisé par le FTD en tant que certificat CA dans la section Certificate des paramètres.

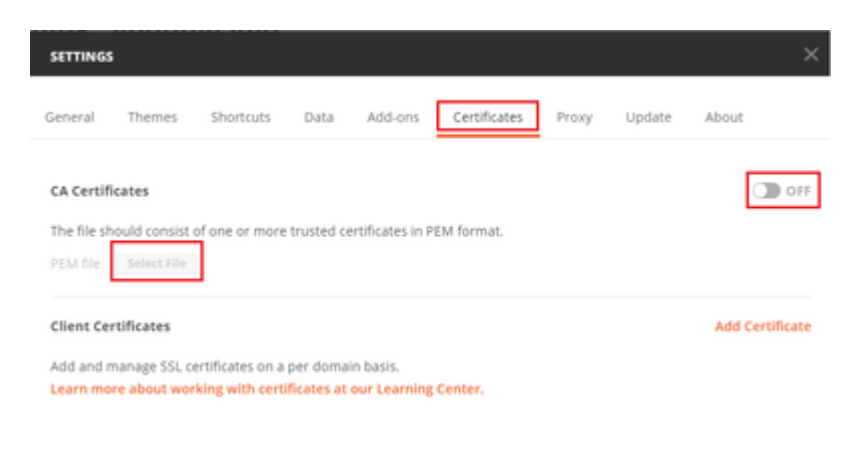

Étape 4. Ajoutez une nouvelle demande POST Auth pour créer une demande POST de connexion au FTD, afin d'obtenir le jeton pour autoriser toute demande POST/GET.

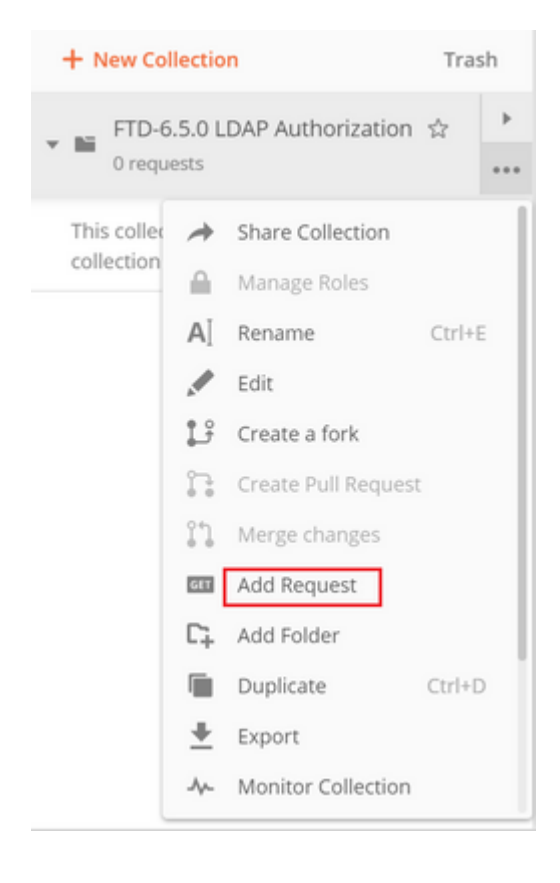

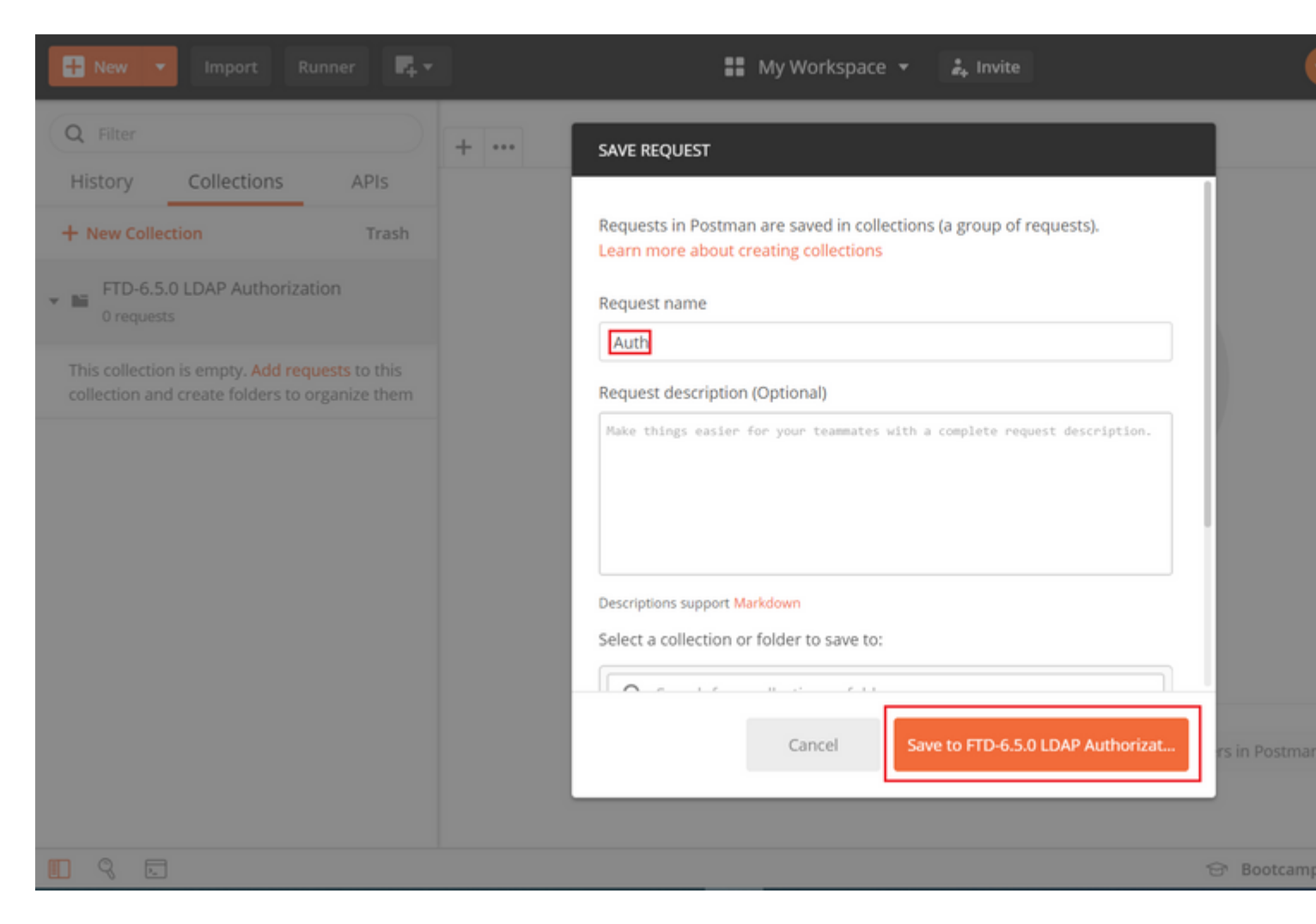

Toutes les requêtes Postman pour cette collection doivent contenir les éléments suivants :

URL de base : <u>https://<</u>IP de gestion\_FTD>/api/fdm/last/

Dans l'URL de requête, ajoutez l'URL de base avec les objets respectifs qui doivent être ajoutés ou modifiés.

â€f

Ici, une demande d'authentification pour un jeton est créée, référencée à partir de <u>https://<FTD Management</u> <u>IP>/api-explorer</u>. Vous devez vérifier si d'autres objets sont présents et apporter les modifications nécessaires.

| CISCO_ Firepower Device       | Manager Monitoring    | Policies                                                                                                    | Objects                                                                                                    | Device: ftdsindhrao                                                                                                    | ۵. 😫                                                                                                    |
|-------------------------------|-----------------------|----------------------------------------------------------------------------------------------------|----------------------------------------------------------------------------------------------------|----------------------------------------------------------------------------------------------------|----------------------------------------------------------------------------------------------------|
| FTD REST API 🔶                | Token Post /fdm/token |                                                                                                    |                                                                                                    |                                                                                                    |                                                                                                    |
| API Explorer<br>Error Catalog | Response Class (Sta   | us 200)                                                                                                    |                                                                                                    |                                                                                                    |                                                                                                    |
|                               | Model Example Val     | ie.                                                                                                    |                                                                                                    |                                                                                                    |                                                                                                    |
|                               | TokenResponseUnion {  | ontaining all the p<br>ptional): The bea<br>le will not work or<br>ional): The numbe<br>onal): Always has<br>ptional): The toke<br>rger, optional): The<br>totional): The statu<br>al): The detailed in | possible fields fro<br>rifer token you new<br>in the peer node,<br>er of seconds for<br>s the value of 'Be<br>en you would use<br>he number of sec<br>us code of the to<br>message of the t | orm the response of a successful token request<br>ed to include on API calls. Please note the cu<br>,<br>which the access token is valid from the time<br>arer'.,<br>e on a refresh request.,<br>conds for which the refresh token is valid from<br>ken response.,<br>token response. | t. Not all the fields will be available.<br>stom access tokens are not synchronia<br>the token is issued.,<br>the time the token is issued. This is a |
|                               | Response Content Type | application/json                                                                                                    | •                                                                                                    |                                                                                                    |                                                                                                    |

### Accédez à Headers et cliquez sur Manage Presets.

| PO   | ST ¥         | https://   | /api/fd     | m/latest/fdm/to | oken       |              |          |  |             |
|------|--------------|------------|-------------|-----------------|------------|--------------|----------|--|-------------|
| Para | ims Author   | rization 鱼 | Headers (9) | Body Pr         | re-request | Script Tests | Settings |  |             |
| Hea  | ders 💿 9 hid | iden       |             |                 |            |              |          |  |             |
|      | KEY          |            |             |                 |            | VALUE        |          |  | DESCRIPTION |
|      | Кеу          |            |             |                 |            | Value        |          |  | Description |
| Resp | onse         |            |             |                 |            |              |          |  |             |

### â€f

Créez un nouvel **en-tête** prédéfini-**LDAP** et ajoutez la paire clé-valeur ci-dessous :

| Content-Type (Type de contenu) | application/json |
|--------------------------------|------------------|
| Accept (accepter)              | application/json |

â€f

| MANA  | GE HEADER PRESETS |                  |             |
|-------|-------------------|------------------|-------------|
| Add H | leader Preset     |                  |             |
| Head  | der-LDAP          |                  |             |
|       | KEY               | VALUE            | DESCRIPTION |
|       | Content-Type      | application/json |             |
| ~     | Accept            | application/json |             |
|       | Кеу               | Value            | Description |

Ca

Pour toutes les autres demandes, accédez aux onglets d'en-tête respectifs et sélectionnez cette valeur d'entête prédéfinie : **Header-LDAP** pour les demandes d'API REST à utiliser **json** comme type de données principal.

Le corps de la requête POST pour obtenir le jeton doit contenir les éléments suivants :

| Туре             | brut - JSON (application/json)                      |
|------------------|-----------------------------------------------------|
| grant_type       | mot de passe                                        |
| nom d'utilisateu | Nom d'utilisateur Admin afin de se connecter au FTD |
| mot de passe     | Mot de passe associé au compte utilisateur admin    |

```
{
    "grant_type": "password",
    "username": "admin",
    "password": "<enter the password>"
}
```

| Params       Authorization       Headers (1)       Body ●       Pre-request Script       Tests ●       Settings         ● none       ● form-data       ● x-www-form-urlencoded       ● raw       ● binary       ● GraphQL BETA       JSON ▼ | POST                 | ✓ ht                                    | tps://1 /a                       | pi/fdm/late | st/fdm/token       |                     |
|----------------------------------------------------------------------------------------------------|----------------------|-----------------------------------------|----------------------------------|-------------|--------------------|---------------------|
| none     form-data     x-www-form-urlencoded     raw     binary     GraphQL     BETA     JSON                                                                                                    | Params               | Authorizati                             | on Headers (1)                   | Body 🔵      | Pre-request Script | Tests  Settings     |
|                                                                                                    | none                 | form-date                               | ta 🔍 x-www-form-u                | urlencoded  | 🖲 raw 🕘 binary     | GraphQL BETA JSON 🔻 |
| <pre>1 * { 2 "grant_type": "password", 3 "username": "admin", 4 "password": "</pre>                                                                                                    | 1 • {<br>2<br>3<br>4 | "grant_type<br>"username"<br>"password" | ": "password",<br>"admin",<br>"" |             |                    |                     |

Une fois que vous cliquez sur **send**, le corps de la réponse contient le jeton d'accès qui est utilisé afin d'envoyer toute demande PUT/GET/POST au FTD.

#### â€f

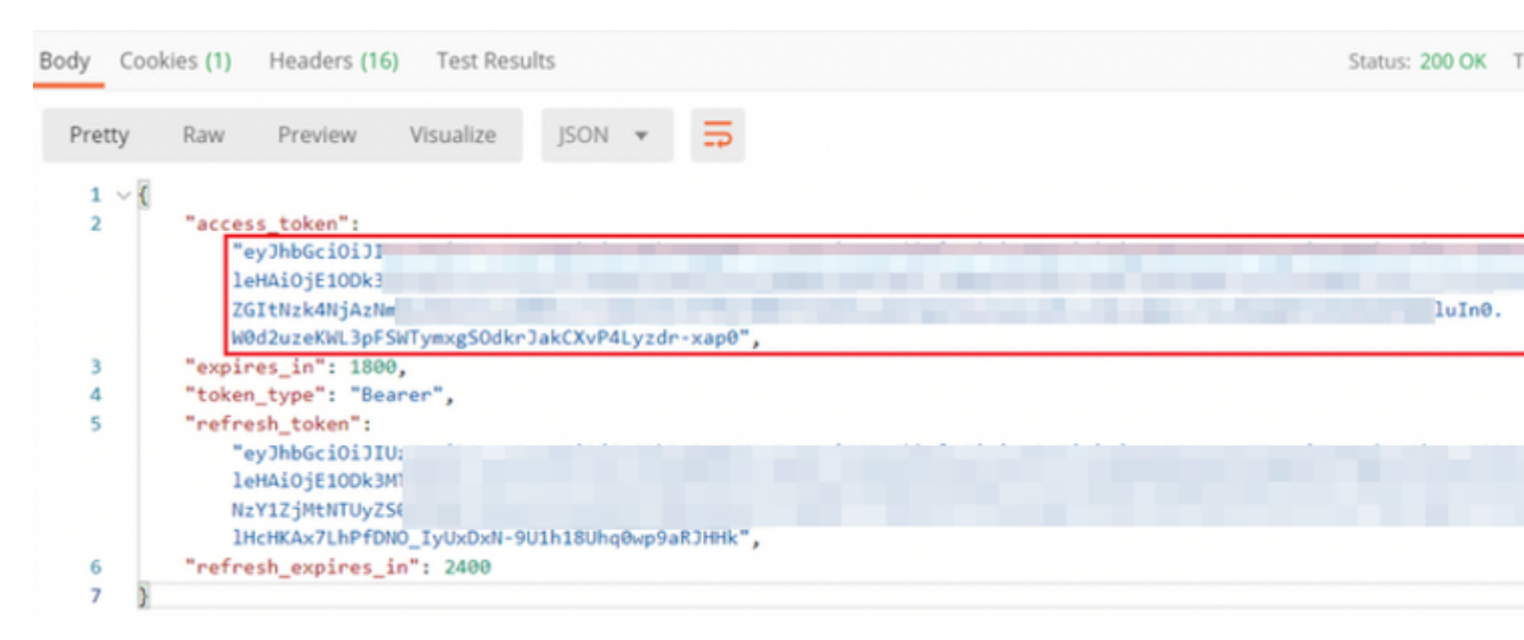

```
{
    "access_token": "eyJhbGciOiJIUzI1[...output omitted...]dkrJakCXvP4Lyzdr-xap0",
    "expires_in": 1800,
    "token_type": "Bearer",
    "refresh_token":"eyJhbGciOiJIUzI1[...output omitted...]dkrJakCXvP4Lyzdr-xap0",
    "refresh_expires_in": 2400
}
```

#### â€f

Ce jeton est ensuite utilisé pour autoriser toutes les requêtes suivantes.

â€f

Accédez à l'onglet Autorisation de chaque nouvelle demande et sélectionnez le suivant :

| Туре   | OAuth 2.0                                                   |                    |                |                                                                  |
|--------|-------------------------------------------------------------|--------------------|----------------|------------------------------------------------------------------|
| Jeton  | Jeton d'accès reçu lors de l'exécution<br>POST de connexion | de la requête      |                |                                                                  |
|        |                                                             |                    |                |                                                                  |
| Params | Authorization  Headers (13) Body                            | Pre-request Script | Tests 鱼        | Settings                                                         |
| TYPE   |                                                             | Heads up! These p  | parameters hol | ld sensitive data. To keep this data secure while working in a c |

eyJhbGciOiJIUzI1NiJ9.eyJpYXQiOjE1ODk3MDg0M

wianRpljoiNjgwM2EyNzMtOTgyMi0xMWVhLWJh1

MxIiwibmJmIjoxNTg5NzA4NDEyLCJleHAiOjE1OD hUb2tlbkV4cGlyZXNBdCI6MTU4OTcxMDgxMjk2M

iSIdUX0FjY2VzcyIsInVzZXJVdWlkIjoiZWNiNzY1ZjM wZGItNzk4NjAzNmMyZmUwliwidXNlcIJvbGUiOiJS

Z2luljoicGFzc3dvcmQiLCJ1c2VybmFtZSI6ImFkbW

Status: 200 OK

FSWTymxgSOdkrJakCXvP4Lyzdr-xap0

Access Token

Request Headers 🔹

â€f

OAuth 2.0

about authorization

Add authorization data to

The authorization data will be automatically

generated when you send the request. Learn more

â€f

Étape 5. Ajoutez une nouvelle demande GET Get Group-Policies pour obtenir l'état et les paramètres de la stratégie de groupe. Collectez le nom et l'id pour chaque stratégie de groupe configurée (dans cet exemple : Finance-Group-Policy, HR-Group-Policy et IT-Group-Policy) à utiliser à l'étape suivante.

â€f

L'URL pour obtenir les stratégies de groupe configurées est : <u>https://<FTD Management</u> <u>IP>/api/fdm/last/object/ravpngrouppolicies</u>

â€f

Dans l'exemple suivant, Group-Policy Finance-Group-Policy est sélectionné.

â€f

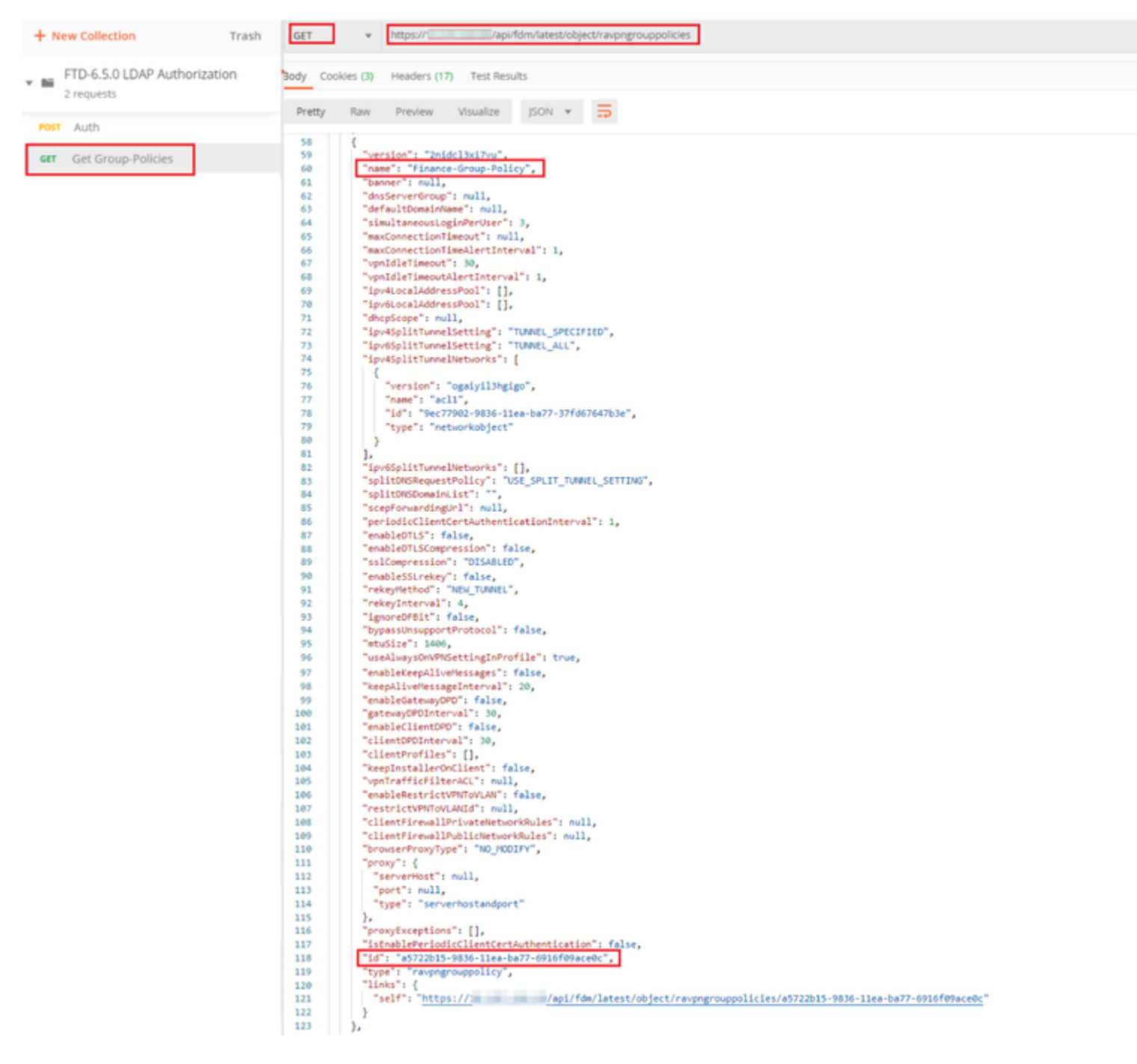

Étape 6. Ajoutez une nouvelle demande POST Create LDAP Attribute Map pour créer la carte d'attributs LDAP. Dans ce document, le modèle LdapAttributeMapping est utilisé. D'autres modèles ont également des opérations et des méthodes similaires pour créer une carte d'attribut. Des exemples pour ces modèles sont disponibles dans l'explorateur d'API comme mentionné précédemment dans ce document.

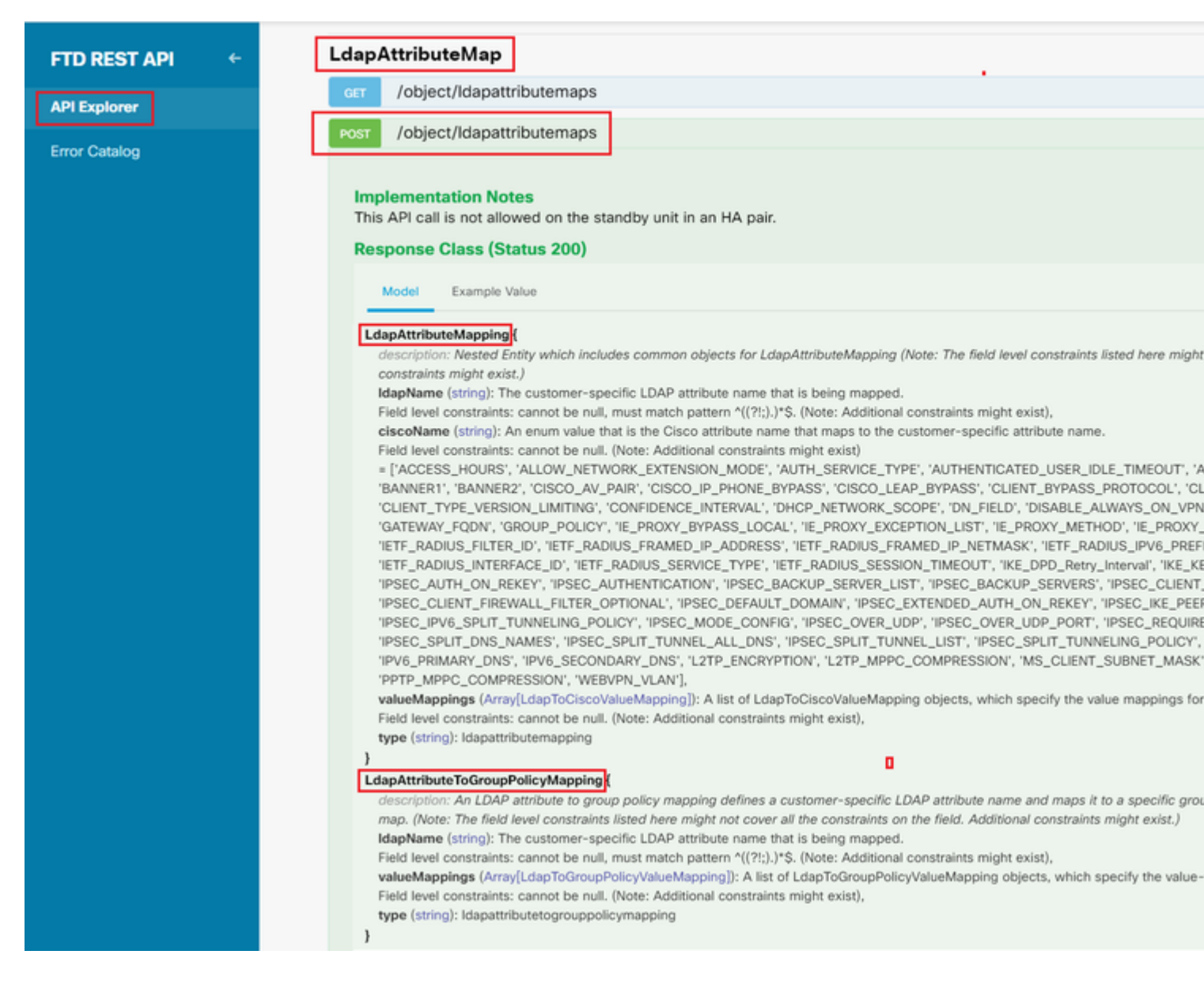

L'URL pour POST le mappage d'attribut LDAP est : <u>https://<FTD Management IP>/api/fdm/last/object/ldapattributemaps</u>

Le corps de la requête POST doit contenir les éléments suivants :

| nom        | Nom du mappage d'attributs LDAP                                          |  |  |
|------------|--------------------------------------------------------------------------|--|--|
| type       | mappage des attributs ldap                                               |  |  |
| NomLDAP    | membreDe                                                                 |  |  |
| NomCisco   | STRATÉGIE_DE_GROUPE                                                      |  |  |
| ValeurLDAP | valeur memberOf pour l'utilisateur d'AD                                  |  |  |
| CiscoValue | Nom de stratégie de groupe pour chaque groupe<br>d'utilisateurs dans FDM |  |  |

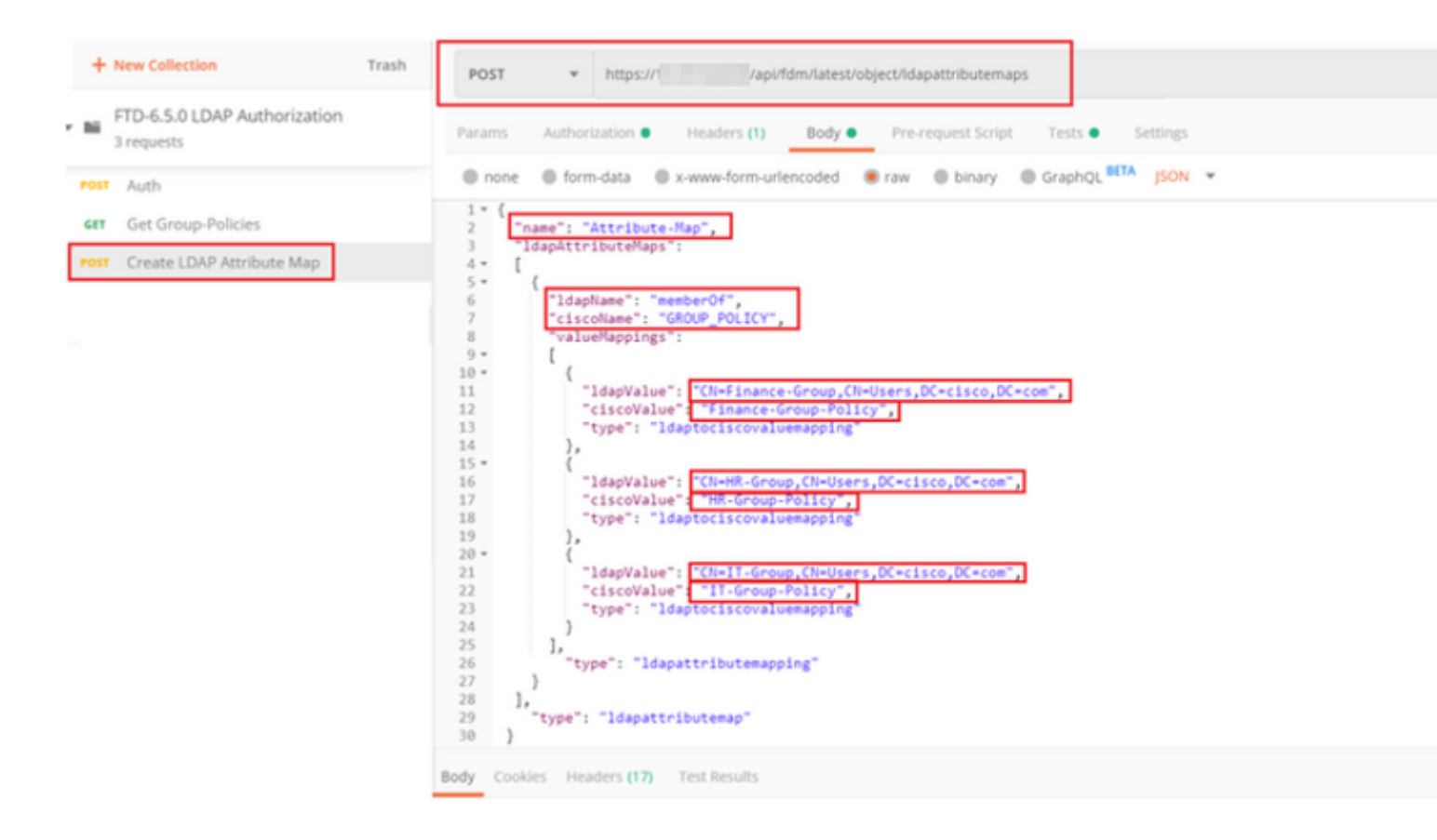

Le corps de la requête POST contient les informations de mappage d'attribut LDAP qui mappent une stratégie de groupe spécifique à un groupe AD basé sur la valeur **memberOf** :

```
{
  "name": "Attribute-Map",
  "ldapAttributeMaps":
  [
      {
      "ldapName": "memberOf",
      "ciscoName": "GROUP_POLICY",
      "valueMappings":
      Ι
        {
          "ldapValue": "CN=Finance-Group,CN=Users,DC=cisco,DC=com",
          "ciscoValue": "Finance-Group-Policy",
          "type": "ldaptociscovaluemapping"
        },
        {
          "ldapValue": "CN=HR-Group,CN=Users,DC=cisco,DC=com",
          "ciscoValue": "HR-Group-Policy",
          "type": "ldaptociscovaluemapping"
        },
        {
          "ldapValue": "CN=IT-Group,CN=Users,DC=cisco,DC=com",
          "ciscoValue": "IT-Group-Policy",
          "type": "ldaptociscovaluemapping"
        }
      ],
        "type": "ldapattributemapping"
      }
```

```
],
"type": "ldapattributemap"
}
```

Remarque : le champ **memberOf** peut être récupéré à partir du serveur AD à l'aide de la commande **dsquery** ou peut être récupéré à partir des débogages LDAP sur le FTD. Dans les journaux de débogage, recherchez le champ **memberOf value:**.

#### â€f

La réponse de cette requête POST ressemble à la sortie suivante :

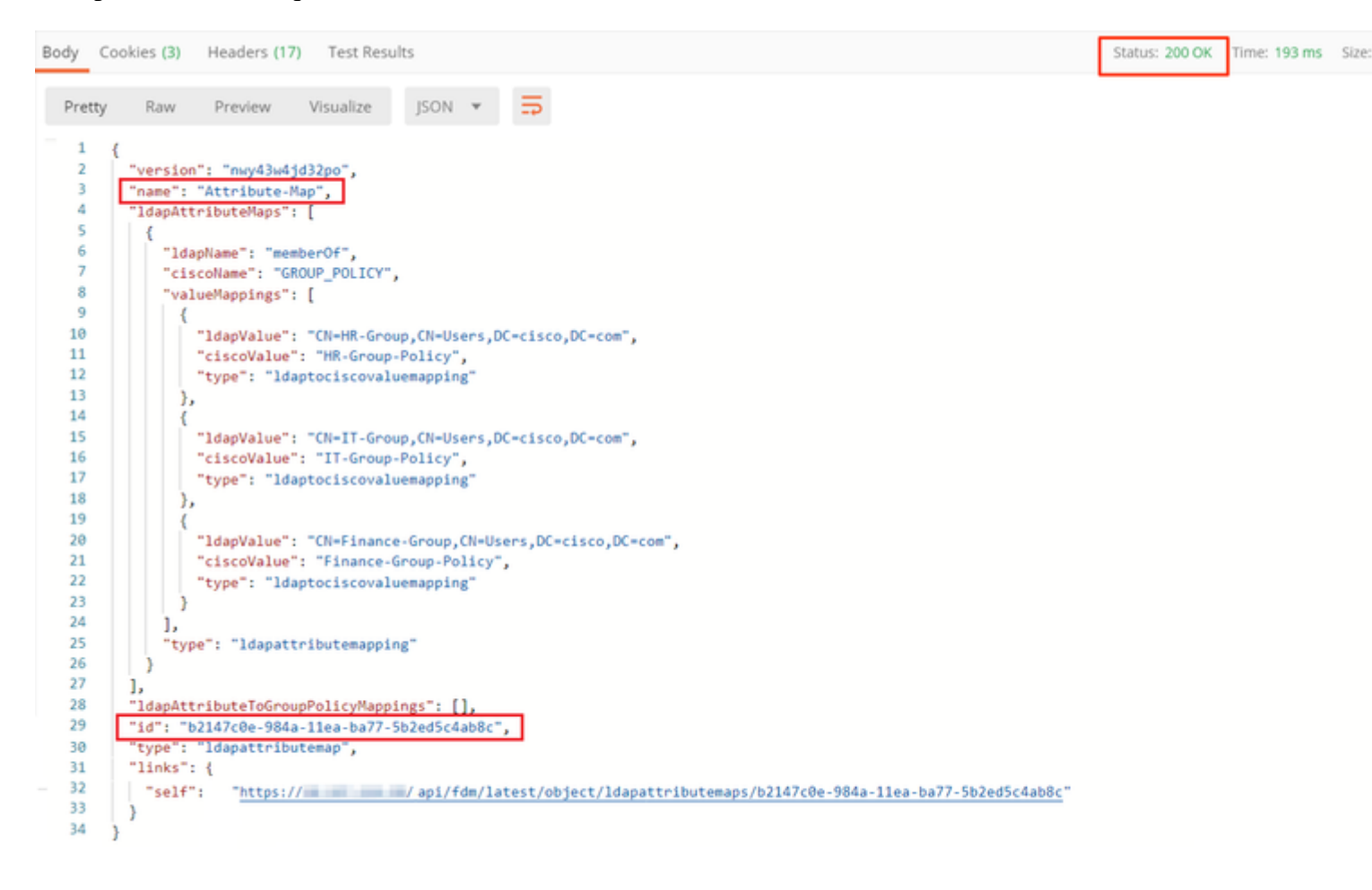

**Étape 7.** Ajoutez une nouvelle requête GET pour obtenir la configuration actuelle du domaine AD sur FDM.

L'URL pour obtenir la configuration actuelle du domaine AD est : <u>https://<FTD Management</u> <u>IP>/api/fdm/last/object/realms</u>

â€f

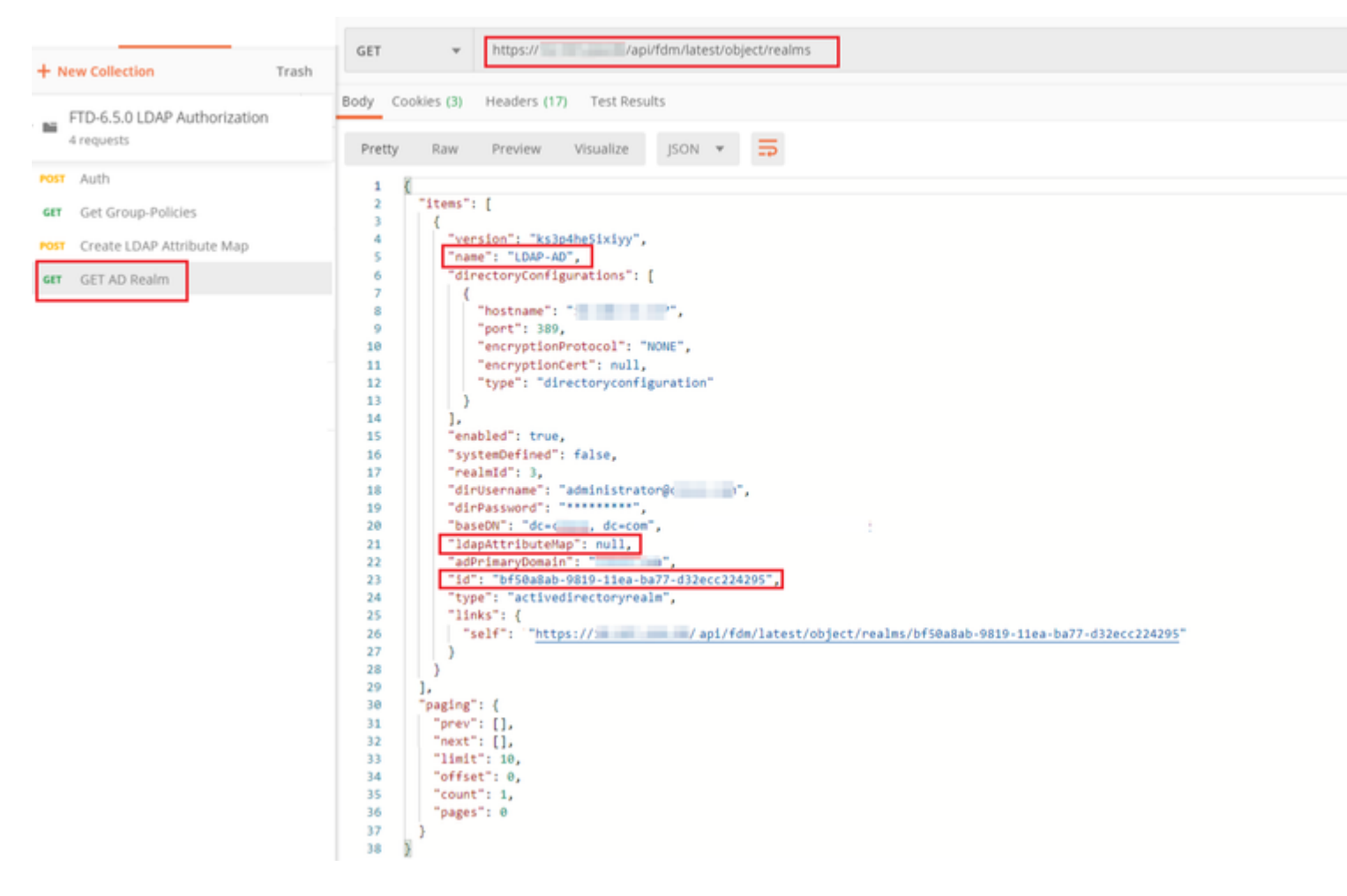

Notez que la valeur de la clé ldapAttributeMap est Null.

â€f

Étape 8. Créez une nouvelle demande PUT pour modifier le domaine AD. Copiez la sortie de la réponse GET de l'étape précédente et ajoutez-la au corps de cette nouvelle demande PUT. Cette étape peut être utilisée pour apporter des modifications à la configuration actuelle du domaine Active Directory, par exemple : changer le mot de passe, l'adresse IP ou ajouter une nouvelle valeur pour une clé comme ldapAttributeMap dans ce cas.

Remarque : il est important de copier le contenu de la liste d'éléments plutôt que l'ensemble du résultat de la réponse GET. L'URL de requête de la requête PUT doit être ajoutée avec l'ID d'élément de l'objet pour lequel des modifications sont apportées. Dans cet exemple, la valeur est : bf50a8ab-9819-11ea-ba77-d32ecc224295

#### â€f

L'URL pour modifier la configuration actuelle du domaine AD est : <u>https://<FTD Management</u> <u>IP>/api/fdm/last/object/realms/<ID du domaine></u>

Le corps de la demande PUT doit contenir les éléments suivants :

| version | version obtenue à partir de la réponse de la |
|---------|----------------------------------------------|
|         | requête GET précédente                       |

| id                  | ID obtenu à partir de la réponse de la requête<br>GET précédente.      |
|---------------------|------------------------------------------------------------------------|
| MappageAttributLDAP | ldap-id de la réponse à la demande <b>Create</b><br>LDAP Attribute Map |

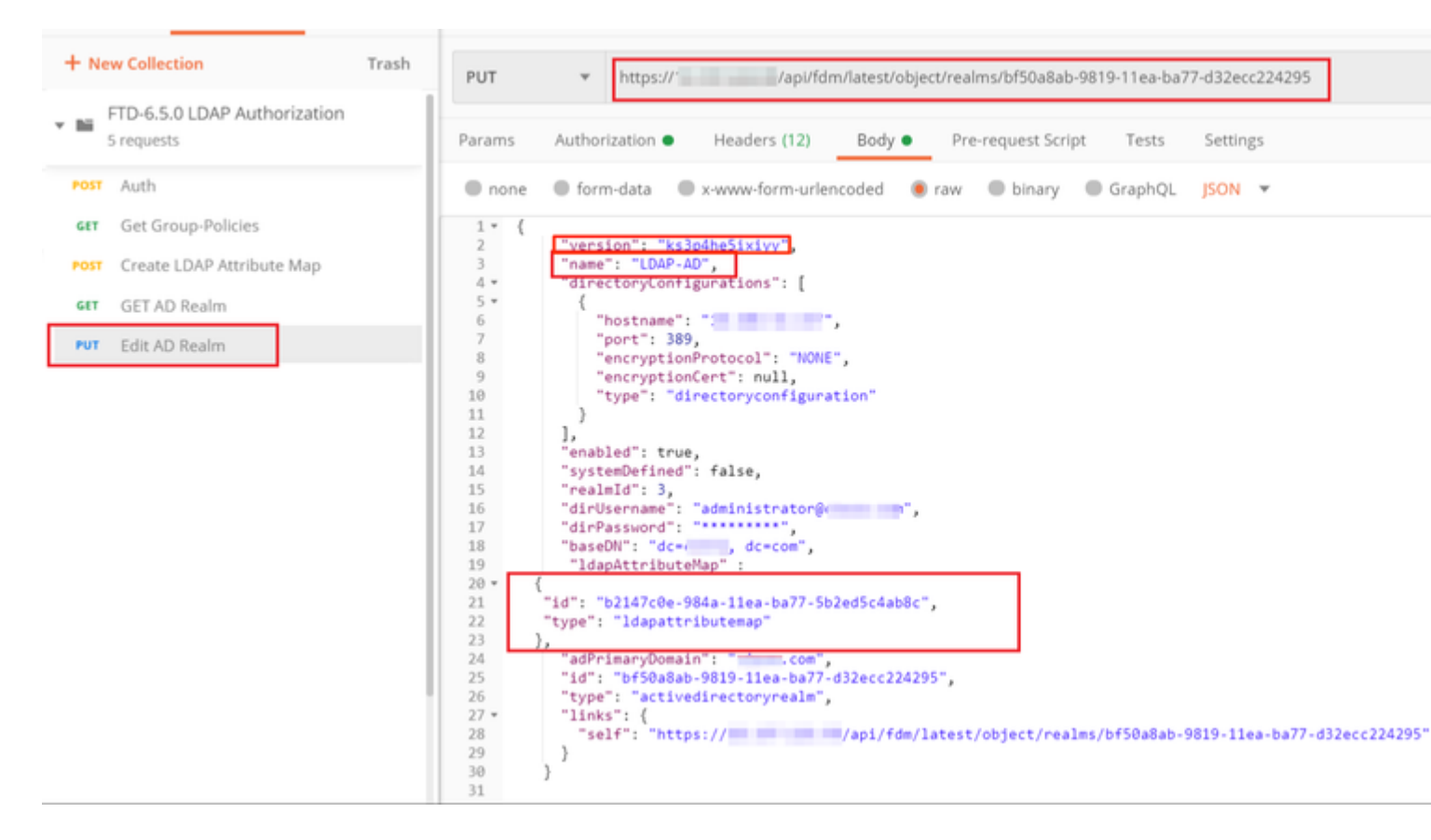

#### â€f

Le corps de la configuration dans cet exemple est :

```
<#root>
```

```
{
     "version": "ks3p4he5ixiyy",
     "name": "LDAP-AD",
     "directoryConfigurations": [
       {
         "hostname": "<IP Address>",
         "port": 389,
         "encryptionProtocol": "NONE",
         "encryptionCert": null,
         "type": "directoryconfiguration"
       }
     ],
     "enabled": true,
     "systemDefined": false,
     "realmId": 3,
     "dirUsername": "administrator@example.com",
     "dirPassword": "*******",
     "baseDN": "dc=example, dc=com",
```

```
"ldapAttributeMap" :
{
    "id": "b2147c0e-984a-11ea-ba77-5b2ed5c4ab8c",
    "type": "ldapattributemap"
},
    "adPrimaryDomain": "example.com",
    "id": "bf50a8ab-9819-11ea-ba77-d32ecc224295",
    "type": "activedirectoryrealm",
    "links": {
        "self": "https://
        /api/fdm/latest/object/realms/bf50a8ab-9819-11ea-ba77-d32ecc224295"
    }
}
```

Vérifiez que l'ID ldapAttributeMap correspond dans le corps de réponse pour cette demande.

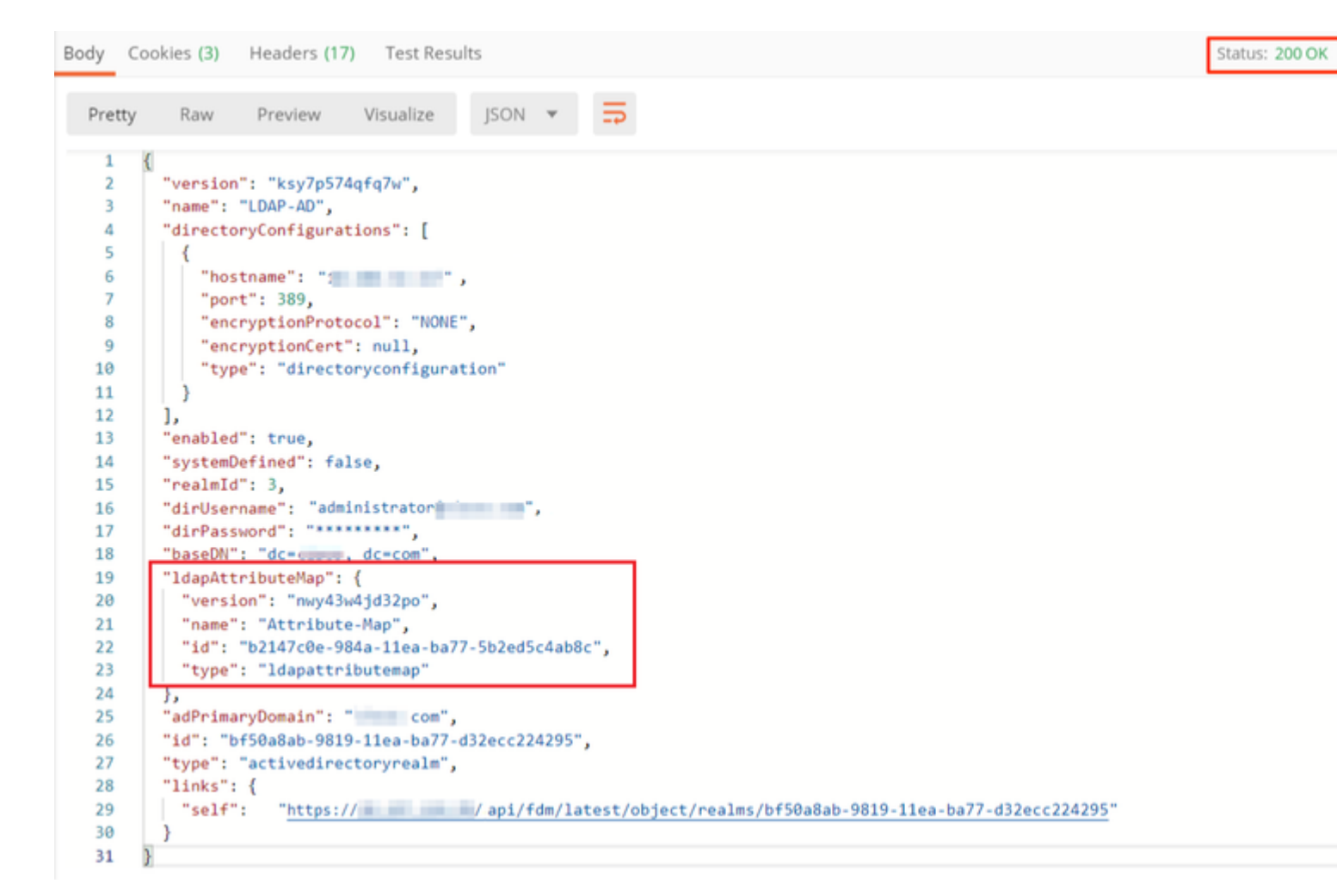

(**facultatif**). La carte d'attributs LDAP peut être modifiée avec des demandes **PUT**. Créez une nouvelle demande PUT **Edit Attribute-Map** et apportez toutes les modifications comme le nom de la valeur Attribute-Map ou memberOf. T

Dans l'exemple suivant, la valeur de **ldapvalue** a été modifiée de **CN=Users** à **CN=UserGroup** pour les trois groupes.

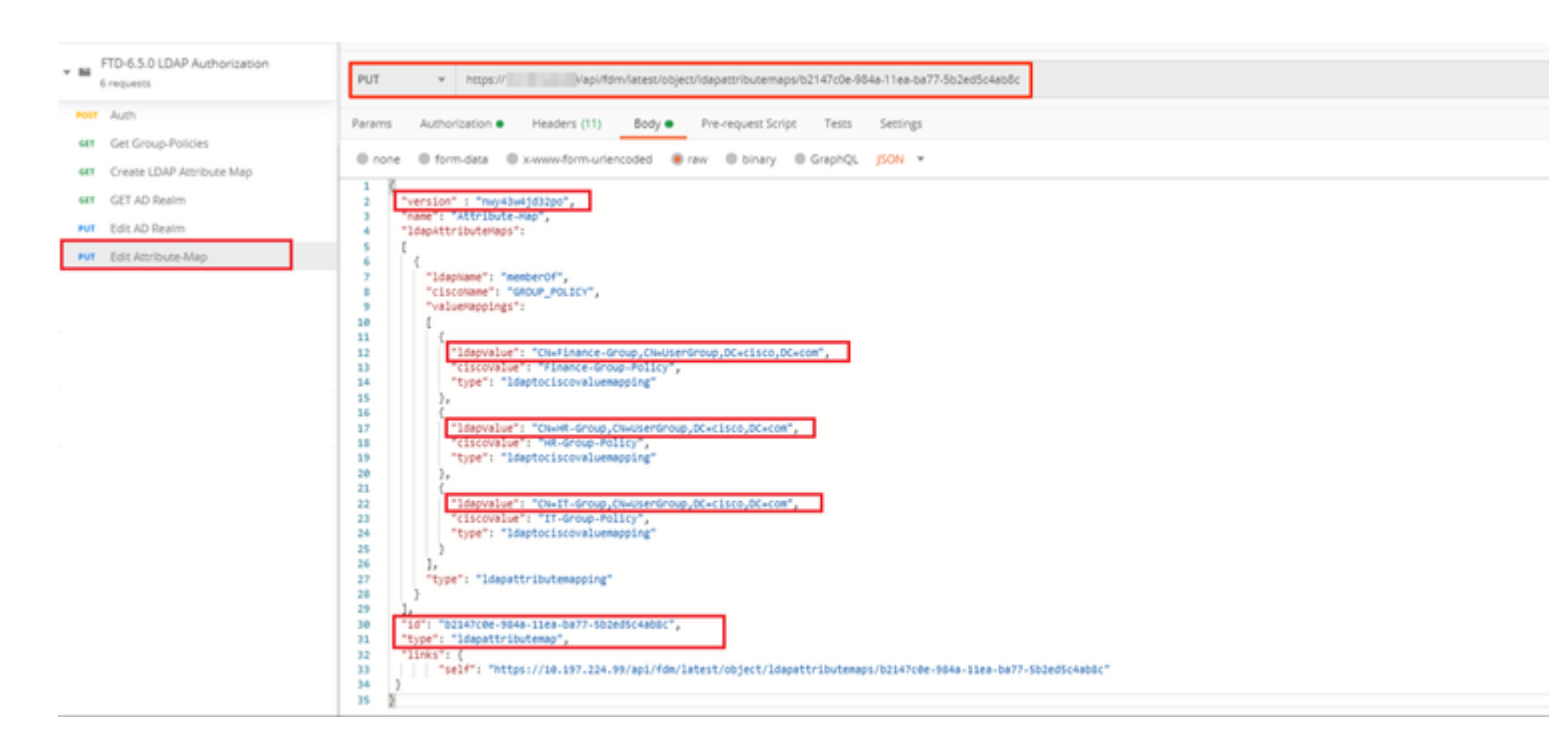

(**facultatif**). Pour supprimer un mappage d'attributs LDAP existant, créez un mappage d'attributs DELETE Request **Delete.** Incluez l'**id de mappage** de la réponse HTTP précédente et ajoutez l'URL de base de la demande de suppression.

| 1   | istory Collections APts                    | APIS > Delete Attribute-Map |                                                                                     |              |             |  |  |
|-----|--------------------------------------------|-----------------------------|-------------------------------------------------------------------------------------|--------------|-------------|--|--|
| +   | New Collection Trash                       |                             | DELETE v https:// (api/fdm/asers/object/dapatir/butemaps/b2147c0e-984a-11ee-ba77-58 | io2ed5c4ab8c |             |  |  |
| - 8 | FTD-6.5.0 LDAP Authorization<br>7 requests |                             | Params Authorization Headers (7) Body Pre-request Script  Tests Settings            |              |             |  |  |
| -   | st Auth                                    | Т                           | Query Params                                                                        |              |             |  |  |
|     | Get Group-Policies                         |                             | KEY VAL                                                                             | LUE          | DESCRIPTION |  |  |
| R   | Create LDAP Attribute Map                  |                             | Key Val                                                                             | lue .        | Description |  |  |
| 6   | <ul> <li>GET AD Realm</li> </ul>           | Response                    |                                                                                     |              |             |  |  |
|     | <ul> <li>Edit AD Realm</li> </ul>          |                             |                                                                                     |              |             |  |  |
|     | <ul> <li>Edit Attribute-Map</li> </ul>     |                             |                                                                                     |              |             |  |  |
| 0   | Delete Attribute-Map                       |                             |                                                                                     |              |             |  |  |

Remarque : si l'attribut **memberOf** contient des espaces, il doit être codé en URL pour que le serveur Web puisse l'analyser. Sinon, une **réponse HTTP de 400 requêtes incorrectes** est reçue. Pour les chaînes contenant des espaces, "%**20**" ou "+" peuvent être utilisés pour éviter cette erreur.

#### â€f

Étape 9. Revenez à FDM, sélectionnez l'icône Déploiement et cliquez sur Déployer maintenant.

â€f

# Pending Changes

Last Deployment Completed Successfully 17 May 2020 07:46 PM. See Deployment History

| Deployed Version (17 May 2020 07:46 PM)                     | Pending Version                                                                                                    |  |  |  |  |  |  |  |
|-------------------------------------------------------------|----------------------------------------------------------------------------------------------------|--|--|--|--|--|--|--|
| Idapattributemap Added: Attribute-Map                       |                                                                                                    |  |  |  |  |  |  |  |
|                                                             | <pre>ldapAttributeMaps[0].ldapName:<br/>ldapAttributeMaps[0].valueMapps<br/>ldapAttributeMaps[0].valueMapps<br/>ldapAttributeMaps[0].valueMapps<br/>ldapAttributeMaps[0].valueMapps<br/>ldapAttributeMaps[0].valueMapps<br/>ldapAttributeMaps[0].valueMapps<br/>ldapAttributeMaps[0].ciscoNames<br/>name: Attribute-Map</pre> |  |  |  |  |  |  |  |
| Active Directory Realm Edited: LDAP-AD<br>IdapAttributeMap: |                                                                                                    |  |  |  |  |  |  |  |
| -                                                           | Attribute-Map                                                                                                    |  |  |  |  |  |  |  |
| MORE ACTIONS V                                              | CANCEL                                                                                                    |  |  |  |  |  |  |  |

### â€f

## Vérifier

Les modifications de déploiement peuvent être vérifiées dans la section **Historique de déploiement** de FDM.

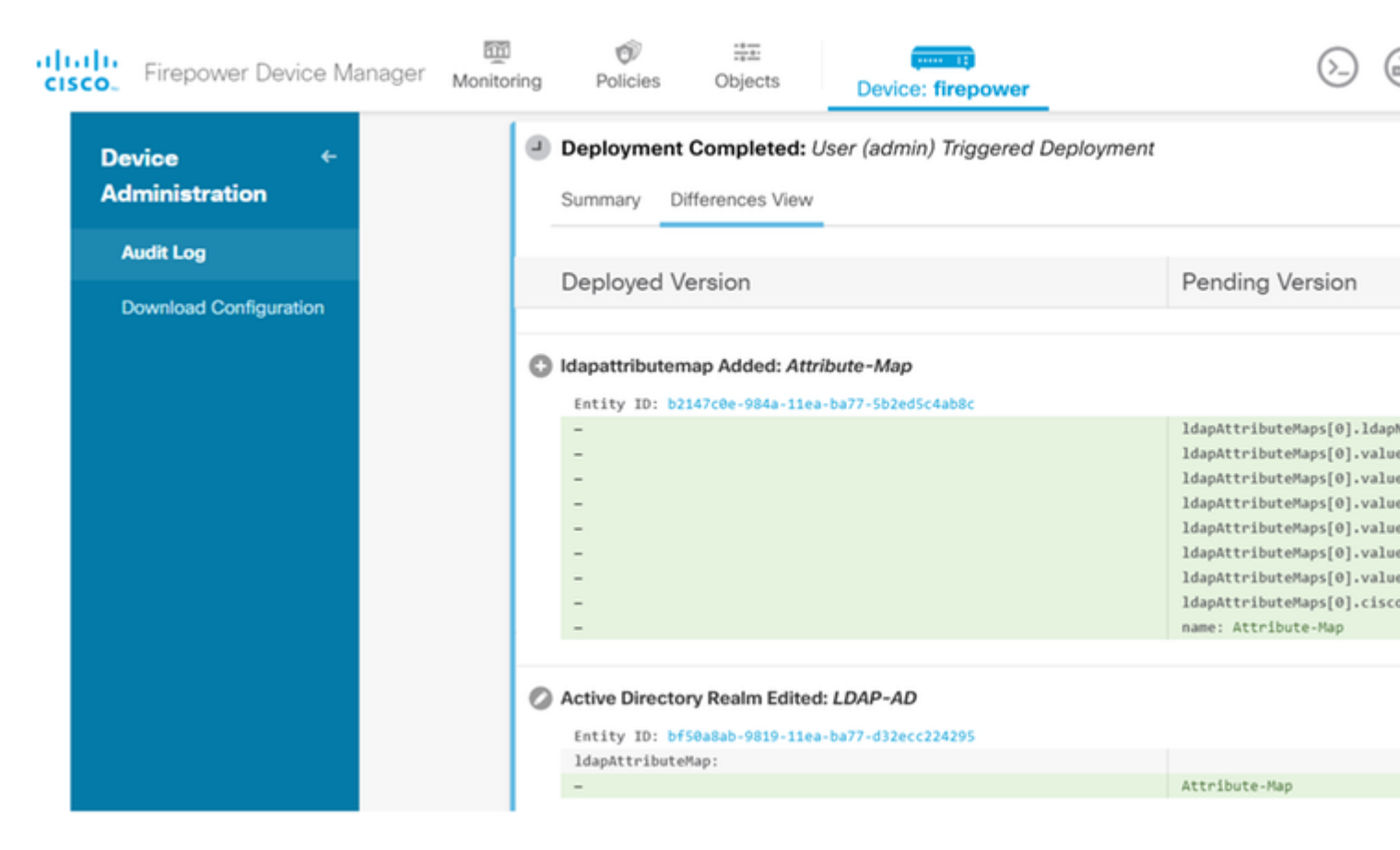

Afin de tester cette configuration, fournissez les informations d'identification AD dans les champs **Username** et **Password**.

Lorsqu'un utilisateur qui appartient au groupe AD **Finance-Group** tente de se connecter, la tentative réussit comme prévu.

â€f

|            |               |                                                      |        | S Cisco Any | Connect Secure Mobility                                              |
|------------|---------------|------------------------------------------------------|--------|-------------|----------------------------------------------------------------------|
| Cisco AnyC | p: F<br>name: | 10.197.223.149<br>Remote-Access-LDAP<br>Finance-User | ×      |             | VPN:<br>Contacting                                                   |
| Pass       | word:         | ******<br>OK                                         | Cancel |             | Roaming Security:<br>You are protected by U<br>DNS queries are encry |
|            |               |                                                      |        | <b>¢</b> () |                                                                      |

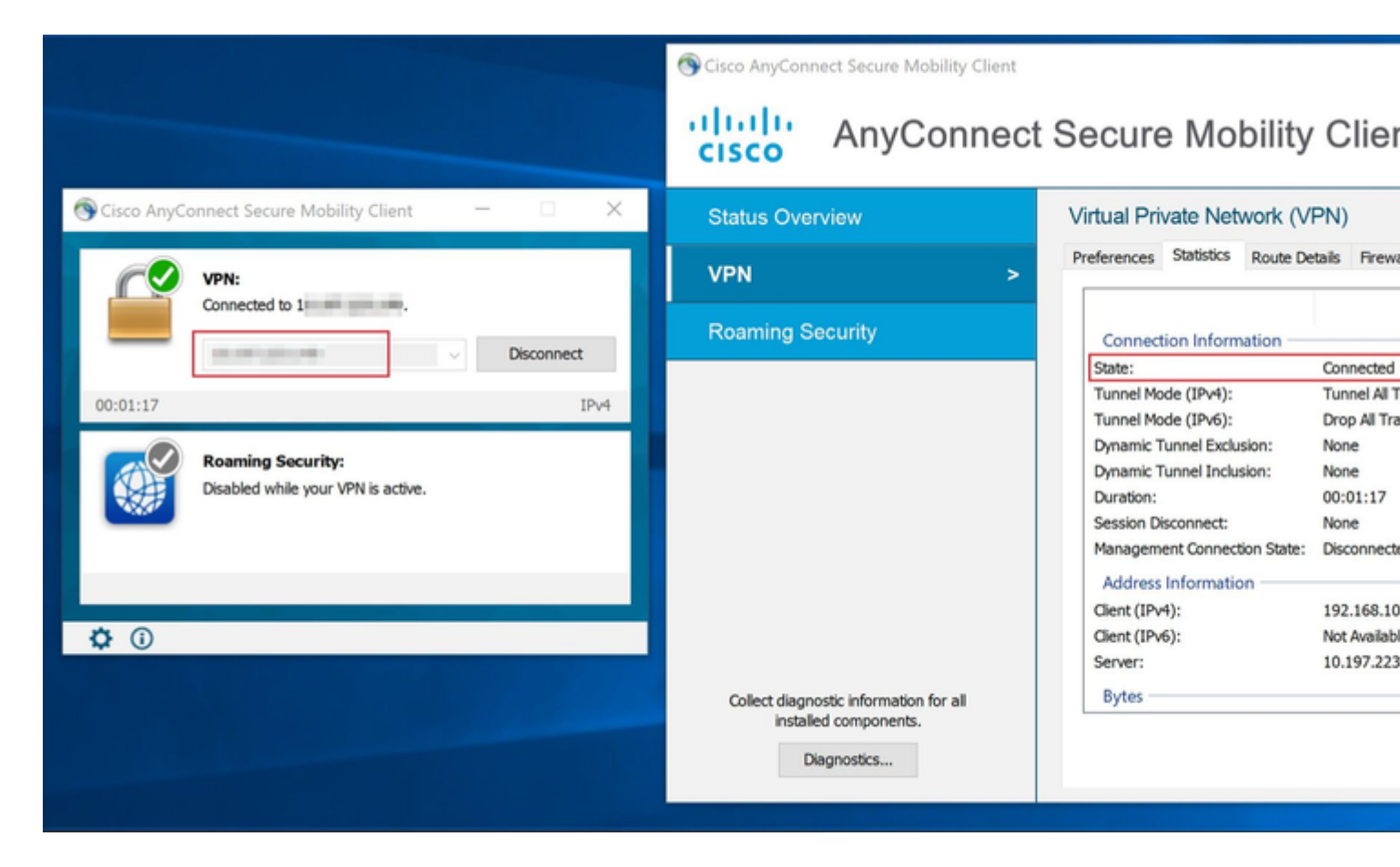

Lorsqu'un utilisateur qui appartient au groupe de gestion dans Active Directory tente de se connecter à

Connection-Profile **Remote-Access-LDAP**, puisqu'aucun mappage d'attribut LDAP n'a renvoyé de correspondance, la stratégie de groupe héritée par cet utilisateur sur le FTD est **NOACCESS**, pour lequel vpn-simultané-logins est défini sur la valeur 0. Par conséquent, la tentative de connexion pour cet utilisateur échoue.

|         |                         |                    |        | Sisco AnyC   | onnect Secure Mobility Clie                                                          |
|---------|-------------------------|--------------------|--------|--------------|--------------------------------------------------------------------------------------|
| © Cisco | o AnyConnec             | t   10.197.223.149 | ×      |              | VPN:                                                                                 |
|         | Login failed.<br>Group: | Remote-Access-LDAP | ~      |              |                                                                                      |
|         | Username:               | Management-User    |        |              |                                                                                      |
|         | Password:               | ОК                 | Cancel |              | <b>Roaming Security:</b><br>You are protected by Umbre<br>DNS queries are encrypted. |
|         |                         |                    |        |              |                                                                                      |
|         |                         |                    |        | <b>۞</b> (i) |                                                                                      |

#### â€f

La configuration peut être vérifiée à l'aide des commandes show suivantes de l'interface de ligne de commande FTD :

<#root> firepower# show vpn-sessiondb anyconnect Session Type: AnyConnect Username : Finance-User : 26 Index Assigned IP : 192.168.10.1 Public IP : 10.1.1.1 Protocol : AnyConnect-Parent SSL-Tunnel License : AnyConnect Premium Encryption : AnyConnect-Parent: (1)none SSL-Tunnel: (1)AES-GCM-256 Hashing : AnyConnect-Parent: (1)none SSL-Tunnel: (1)SHA384 : 22491197 Bytes Rx Bytes Tx : 14392 Group Policy :

Finance-Group-Policy

```
Tunnel Group : Remote-Access-LDAPLogin Time : 11:14:43 UTC Sat Oct 12 2019Duration : 0h:02m:09sInactivity : 0h:00m:00sVLAN Mapping : N/AVLAN : noneAudt Sess ID : 0000000001a0005da1b5a3Security Grp : noneTunnel Zone : 0
```

<#root>

```
firepower#
```

show run aaa-server LDAP-AD

aaa-server LDAP-AD protocol ldap realm-id 3 aaa-server AD1 host 192.168.1.1 server-port 389 ldap-base-dn dc=example, dc=com ldap-scope subtree ldap-login-password \*\*\*\*\* ldap-login-dn Administrator@example.com server-type auto-detect

ldap-attribute-map Attribute-Map

<#root>

firepower#

```
show run ldap attribute-map
```

```
ldap attribute-map Attribute-Map
map-name memberOf Group-Policy
map-value memberOf CN=Finance-Group,CN=Users,DC=cisco,DC=com Finance-Group-Policy
map-value memberOf CN=HR-Group,CN=Users,DC=cisco,DC=com HR-Group-Policy
map-value memberOf CN=IT-Group,CN=Users,DC=cisco,DC=com IT-Group-Policy
```

### Dépannage

L'un des problèmes les plus courants lors de la configuration de l'API REST est le renouvellement périodique du jeton support. Le délai d'expiration du jeton est indiqué dans la réponse à la demande d'authentification. Si ce délai expire, un jeton d'actualisation supplémentaire peut être utilisé pendant une période plus longue. Une fois que le jeton d'actualisation a également expiré, une nouvelle demande d'authentification doit être envoyée pour recevoir un nouveau jeton d'accès.

Remarque : Consulter les renseignements importants sur les commandes de débogage avant d'utiliser les commandes dedébogage.

Vous pouvez définir différents niveaux de débogage. Par défaut, le niveau 1 est utilisé. Si vous modifiez le niveau de débogage, le niveau de détail des débogages peut augmenter. Faites-le avec

prudence, en particulier dans les environnements de production.

Les débogages suivants sur l'interface de ligne de commande de FTD seraient utiles pour résoudre les problèmes liés à la carte d'attributs LDAP

debug ldap 255
debug webvpn condition user <username>
debug webvpn anyconnect 255
debug aaa common 127

Dans cet exemple, les débogages suivants ont été collectés pour démontrer les informations reçues du serveur AD lorsque les utilisateurs de test mentionnés précédemment se sont connectés.

Débogages LDAP pour Finance-User :

<#root>

[48]

uSNCreated: value = 16036

```
[48] Session Start
[48] New request Session, context 0x00002b0482c2d8e0, reqType = Authentication
[48] Fiber started
[48] Creating LDAP context with uri=ldap://192.168.1.1:389
[48] Connect to LDAP server: ldap://192.168.1.1:389, status = Successful
[48] supportedLDAPVersion: value = 3
[48] supportedLDAPVersion: value = 2
[48] LDAP server192.168.1.1 is Active directory
[48] Binding as Administrator@cisco.com
[48] Performing Simple authentication for Administrator@example.com to192.168.1.1
[48] LDAP Search:
        Base DN = [dc=cisco, dc=com]
        Filter = [sAMAccountName=Finance-User]
        Scope = [SUBTREE]
[48] User DN = [CN=Finance-User,OU=Finance,OU=VPN,DC=cisco,DC=com]
[48] Talking to Active Directory server 192.168.1.1
[48] Reading password policy for Finance-User, dn:CN=Finance-User,OU=Finance,OU=VPN,DC=cisco,DC=com
[48] Read bad password count 0
[48] Binding as Finance-User
[48] Performing Simple authentication for Finance-User to 192.168.1.1
[48] Processing LDAP response for user Finance-User
[48] Message (Finance-User):
[48]
Authentication successful for Finance-User to 192.168.1.1
[48] Retrieved User Attributes:
[48]
        objectClass: value = top
        objectClass: value = person
[48]
[48]
        objectClass: value = organizationalPerson
[48]
        objectClass: value = user
        cn: value = Finance-User
[48]
        givenName: value = Finance-User
[48]
[48]
        distinguishedName: value = CN=Finance-User,OU=Finance,OU=VPN,DC=cisco,DC=com
        instanceType: value = 4
[48]
[48]
        whenCreated: value = 20191011094454.0Z
        whenChanged: value = 20191012080802.0Z
[48]
        displayName: value = Finance-User
[48]
```

[48]

```
memberOf: value = CN=Finance-Group,CN=Users,DC=cisco,DC=com
[48]
mapped to Group-Policy: value = Finance-Group-Policy
[48]
mapped to LDAP-Class: value = Finance-Group-Policy
[48]
        memberOf: value = CN=Users,CN=Builtin,DC=cisco,DC=com
[48]
                mapped to Group-Policy: value = CN=Users,CN=Builtin,DC=cisco,DC=com
                mapped to LDAP-Class: value = CN=Users,CN=Builtin,DC=cisco,DC=com
[48]
[48]
        uSNChanged: value = 16178
[48]
        name: value = Finance-User
        objectGUID: value = .J.2...N....X.0Q
[48]
        userAccountControl: value = 512
[48]
[48]
        badPwdCount: value = 0
        codePage: value = 0
[48]
[48]
        countryCode: value = 0
[48]
        badPasswordTime: value = 0
[48]
        lastLogoff: value = 0
[48]
        lastLogon: value = 0
[48]
        pwdLastSet: value = 132152606948243269
[48]
        primaryGroupID: value = 513
[48]
        objectSid: value = .....B...a5/ID.dT...
        accountExpires: value = 9223372036854775807
[48]
[48]
        logonCount: value = 0
[48]
        sAMAccountName: value = Finance-User
        sAMAccountType: value = 805306368
[48]
[48]
        userPrincipalName: value = Finance-User@cisco.com
        objectCategory: value = CN=Person, CN=Schema, CN=Configuration, DC=cisco, DC=com
[48]
[48]
        dSCorePropagationData: value = 20191011094757.0Z
[48]
        dSCorePropagationData: value = 20191011094614.0Z
        dSCorePropagationData: value = 16010101000000.0Z
[48]
        lastLogonTimestamp: value = 132153412825919405
[48]
[48] Fiber exit Tx=538 bytes Rx=2720 bytes, status=1
[48] Session End
```

Débogages LDAP pour Management-User :

<#root>

```
[51] Session Start
[51] New request Session, context 0x00002b0482c2d8e0, reqType = Authentication
[51] Fiber started
[51] Creating LDAP context with uri=ldap://192.168.1.1:389
[51] Connect to LDAP server: ldap://192.168.1.1:389, status = Successful
[51] supportedLDAPVersion: value = 3
[51] supportedLDAPVersion: value = 2
[51] LDAP server 192.168.1.1 is Active directory
[51] Binding as Administrator@cisco.com
[51] Performing Simple authentication for Administrator@example.com to 192.168.1.1
[51] LDAP Search:
        Base DN = [dc=cisco, dc=com]
        Filter = [sAMAccountName=Management-User]
        Scope
               = [SUBTREE]
[51] User DN = [CN=Management-User,OU=Management,OU=VPN,DC=cisco,DC=com]
```

```
[51] Talking to Active Directory server 192.168.1.1
```

```
[51] Reading password policy for Management-User, dn:CN=Management-User,OU=Management,OU=VPN,DC=cisco,DC
[51] Read bad password count 0
[51] Binding as Management-User
[51] Performing Simple authentication for Management-User to 192.168.1.1
[51] Processing LDAP response for user Management-User
[51] Message (Management-User):
[51]
Authentication successful for Management-User to 192.168.1.1
[51] Retrieved User Attributes:
[51]
        objectClass: value = top
[51]
        objectClass: value = person
        objectClass: value = organizationalPerson
[51]
[51]
        objectClass: value = user
        cn: value = Management-User
[51]
        givenName: value = Management-User
[51]
[51]
        distinguishedName: value = CN=Management-User,OU=Management,OU=VPN,DC=cisco,DC=com
[51]
        instanceType: value = 4
[51]
        whenCreated: value = 20191011095036.0Z
        whenChanged: value = 20191011095056.0Z
[51]
[51]
        displayName: value = Management-User
[51]
        uSNCreated: value = 16068
[51]
memberOf: value = CN=Management-Group,CN=Users,DC=cisco,DC=com
[51]
mapped to Group-Policy: value = CN=Management-Group,CN=Users,DC=cisco,DC=com
[51]
mapped to LDAP-Class: value = CN=Management-Group,CN=Users,DC=cisco,DC=com
        memberOf: value = CN=Users,CN=Builtin,DC=cisco,DC=com
[51]
                mapped to Group-Policy: value = CN=Users,CN=Builtin,DC=cisco,DC=com
[51]
[51]
                mapped to LDAP-Class: value = CN=Users,CN=Builtin,DC=cisco,DC=com
        uSNChanged: value = 16076
[51]
[51]
        name: value = Management-User
[51]
        objectGUID: value = i._(.E.0....Gig
        userAccountControl: value = 512
[51]
        badPwdCount: value = 0
[51]
        codePage: value = 0
[51]
[51]
        countryCode: value = 0
[51]
        badPasswordTime: value = 0
[51]
        lastLogoff: value = 0
[51]
        lastLogon: value = 0
[51]
        pwdLastSet: value = 132152610365026101
[51]
        primaryGroupID: value = 513
[51]
        objectSid: value = .....B...a5/ID.dW...
[51]
        accountExpires: value = 9223372036854775807
[51]
        logonCount: value = 0
[51]
        sAMAccountName: value = Management-User
[51]
        sAMAccountType: value = 805306368
[51]
        userPrincipalName: value = Management-User@cisco.com
[51]
        objectCategory: value = CN=Person,CN=Schema,CN=Configuration,DC=cisco,DC=com
        dSCorePropagationData: value = 20191011095056.0Z
[51]
[51]
        dSCorePropagationData: value = 16010101000000.0Z
[51] Fiber exit Tx=553 bytes Rx=2688 bytes, status=1
[51] Session End
```

# **Informations connexes**

Pour obtenir de l'aide supplémentaire, contactez le centre d'assistance technique de Cisco. Un contrat d'assistance valide est requis : <u>Coordonnées du service d'assistance Cisco à l'échelle mondiale</u>.

### À propos de cette traduction

Cisco a traduit ce document en traduction automatisée vérifiée par une personne dans le cadre d'un service mondial permettant à nos utilisateurs d'obtenir le contenu d'assistance dans leur propre langue.

Il convient cependant de noter que même la meilleure traduction automatisée ne sera pas aussi précise que celle fournie par un traducteur professionnel.